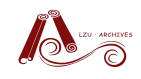

目 录

| <u> </u> | 归栏         | (材) | 料               | 2 |
|----------|------------|-----|-----------------|---|
| <u> </u> | 整珥         | 方   | 法               | 2 |
|          |            | 1、  |                 | 2 |
|          |            | 2、  | 优秀论文整理          | 5 |
|          |            | 3、  | 毕业生合影整理         | 5 |
| 四、       | 档案         | 移   | 交前注意事项          | 6 |
| 五、       | 常见         | 问   | 题               | 7 |
| 六、       | 联系         | 我   | 们               | 9 |
| 附件       | <u> </u> : | 本   | 科教学秘书档案管理系统使用说明 |   |
| 附件       | <u> </u>   | PD  | F 成绩单插入页码说明     |   |

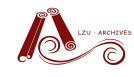

#### 一、归档材料

1、本年度毕业生成绩单

要求:打印清晰、盖章齐全(经办人、学院负责人、学院、教务处成绩管理 专用章)、每张成绩单粘贴学生本人彩色照片。

注:凡在本校取得学籍,因学籍异动、失踪等原因导致在本年度没有正常毕 业的学生成绩单也必须归档。

本年度毕业生优秀毕业论文
 要求:装订整洁、评语页签字、公章齐全。
 注:暂未产生优秀论文的院所无需归档

3、本年度毕业生合影(电子版、纸质版)

要求:纸质版背面贴有参与照相人姓名名单,电子版指照片和对应的参与照相人姓名名单(word)

#### 二、整理方法

#### 1、成绩单整理

(1) 每个专业为1件<sup>1</sup>(如有一个专业人数超过200人,则需拆分)。

例如:

2013年信息院成绩单可分为6件,分别为:电子信息技术基础理论 班、电子信息技术、计算机科学与技术基础理论班、计算机科学与技术、 信息安全、通信工程。

2012 年管理学院 MBA 人数约为 600 人,则拆分为 3 件,分别为:管理学院 MBA1、管理学院 MBA2、管理学院 MBA3。

(2) 每件编页

打印成绩单之前,请参照《PDF 成绩单插入页码说明》<sup>2</sup>插入页码。 (3)填写每件"件内目录"

<sup>1</sup>件:此处可通俗地理解一件即为一沓,为一个独立的整体,在档案管理系统中一件对应一条目录。

<sup>&</sup>lt;sup>2</sup> 《PDF 成绩单插入页码说明》:直接点击可链接至;查看本说明附件 2;前往档案馆主页->下载中心自行 查看或下载

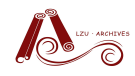

请点击下载"<u>本科、硕士、博士、研修班成绩档案目录</u><sup>3</sup>",填写完成示例如下 图所示:

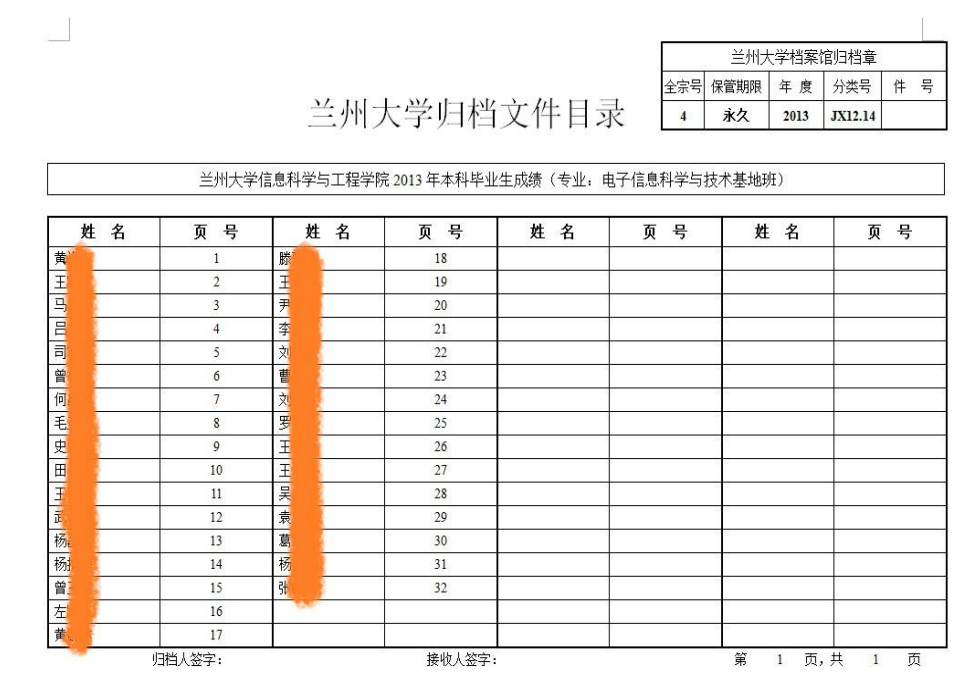

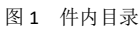

(4) 登陆"档案管理系统",输入归档材料信息

具体方法请参考《本科教学秘书档案管理系统使用说明》4。

(5) 打印目录, 签字

需打印目录两种:

A.移交目录(图 2)

**B**.件内目录(图 1)

例如,信息院移交到档案馆的成绩单目录如下图:

<sup>3:</sup> 此目录为件内目录,直接点击可链接至或前往档案馆主页->下载中心自行查看或下载

<sup>4 《</sup>本科教学秘书档案管理系统使用说明》:直接点击可链接至;查看本说明附件一第2页;前往档案馆-> 下载中心自行查看或下载

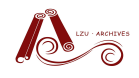

| 实体分 | 兰州大学归档文件目录<br>实体分类号, 2013-JX12.14 全宗号,                                                                                                    |    |                                           |          |    |    |  |  |  |  |  |  |
|-----|----------------------------------------------------------------------------------------------------|----|-------------------------------------------|----------|----|----|--|--|--|--|--|--|
| 件号  | 责任 者                                                                                                    | 文号 | 题名                                        | 日期       | 页数 | 附注 |  |  |  |  |  |  |
| 1   | 兰州大<br>学                                                                                                    |    | 兰州大学信息科学与工程学院201<br>3年电子信息科学与技术基地班成<br>绩单 | 20130704 | 32 |    |  |  |  |  |  |  |
| 2   | 兰州大<br>学                                                                                                    |    | 兰州大学信息科学与工程学院201<br>3年电子信息科学与技术成绩单        | 20130704 | 70 |    |  |  |  |  |  |  |
| 3   | 兰州大<br>学                                                                                                    | 5  | 兰州大学信息科学与工程学院201<br>3年计算机科学与技术基地班成绩<br>单  | 20130704 | 10 |    |  |  |  |  |  |  |
| 4   | 兰州大<br>学                                                                                                    |    | 兰州大学信息科学与工程学院201<br>3年计算机科学与技术成绩单         | 20130704 | 57 |    |  |  |  |  |  |  |
| 5   | 兰州大<br>学                                                                                                    | 0  | 兰州大学信息科学与工程学院201<br>3年通信工程成绩单             | 20130704 | 73 |    |  |  |  |  |  |  |
| 6   | 兰州大<br>学                                                                                                    |    | 兰州大学信息科学与工程学院201<br>3年信息安全成绩单             | 20130704 | 26 |    |  |  |  |  |  |  |
|     | ○     字     ○     ○     ○     ○     ○     ○     ○     ○     ○     ○     ○     ○     ○     ○     ○     ○     ○     ○     ○     ○     ○     ○     ○     ○     ○     ○     ○     ○     ○     ○     ○     ○     ○     ○     ○     ○     ○     ○     ○     ○     ○     ○     ○     ○     ○     ○     ○     ○     ○     ○     ○     ○     ○     ○     ○     ○     ○     ○     ○     ○     ○     ○     ○     ○     ○     ○     ○     ○     ○     ○     ○     ○     ○     ○     ○     ○     ○     ○     ○     ○     ○     ○     ○     ○     ○     ○     ○     ○     ○     ○     ○     ○     ○     ○     ○     ○     ○     ○     ○     ○     ○     ○     ○     ○     ○     ○     ○     ○     ○     ○     ○     ○     ○     ○     ○     ○     ○     ○     ○     ○     ○     ○     ○     ○     ○     ○     ○     ○     ○     ○     ○     ○     ○     ○< |    |                                           |          |    |    |  |  |  |  |  |  |
|     |                                                                                                    |    | 1                                         | I        |    |    |  |  |  |  |  |  |

图 2 移交目录

|                                                                                                    |                                                                           | 兰州                                                               | 大学归栏                                | 当文件目:                                          | <del>編</del> 号 (<br>录 4                                                                                  | 兰州大学档案馆<br>¥營期駅 年 度<br>永久 2013                                        | \$19]档章<br>分类号 件 号<br>JX12.14           |                                                                                                    |                                                                                                    | 兰州之                                                                                                    | 大学归栏                                                                                                    | í文件目录                                                                                                    | 金赤号<br>4                                                                                                    | 兰州大学档案1<br>保管期限 年 度<br>永久 2013                                                                                                    | 割田档章<br>分美号 件 号<br>JX12.14                                                                                                    |
|----------------------------------------------------------------------------------------------------|---------------------------------------------------------------------------|------------------------------------------------------------------|-------------------------------------|------------------------------------------------|----------------------------------------------------------------------------------------------------|-----------------------------------------------------------------------|-----------------------------------------|----------------------------------------------------------------------------------------------------|----------------------------------------------------------------------------------------------------|----------------------------------------------------------------------------------------------------|----------------------------------------------------------------------------------------------------|----------------------------------------------------------------------------------------------------|----------------------------------------------------------------------------------------------------|----------------------------------------------------------------------------------------------------|----------------------------------------------------------------------------------------------------|
|                                                                                                    | 兰州大学                                                                      | 信息科学与工程学的                                                        | 院 2013 年本科毕                         | 业生成绩〈专业:                                       | 电子信息科学与抽                                                                                                 | 技术基地班)                                                                |                                         |                                                                                                    | 兰州大                                                                                                    | 学信息科学与工程                                                                                                    | 学院 2013 年本科                                                                                                    | 毕业生成绩(专业                                                                                                    | : 电子信息科学                                                                                                    | 与技术)                                                                                                    |                                                                                                    |
| # 2                                                                                                    | 而是                                                                        | 姓名                                                               | 而是                                  | 姓名                                             | 而是                                                                                                    | 姓名                                                                    | 而是                                      | <u>+</u><br># 2                                                                                                    | 百号                                                                                                    | 推之                                                                                                    | 百是                                                                                                    | 推定                                                                                                    | 百是                                                                                                    | 林夕                                                                                                    | 百是                                                                                                    |
| 業務                                                                                                    | 1                                                                         | 38497                                                            | 18                                  | AL H                                           | ~ '                                                                                                    | мн                                                                    | ~ ,                                     | 磁支油                                                                                                    | ~ -                                                                                                    | 24                                                                                                    | 18                                                                                                    | 然火强                                                                                                    | 35                                                                                                    | · · · · · · · · · · · · · · · · · · ·                                                                                                    | 52                                                                                                    |
| 干割                                                                                                    | 2                                                                         | 王宇                                                               | 19                                  | -                                              | 1                                                                                                    |                                                                       | -                                       | 徐庆澶                                                                                                    | 2                                                                                                    | 亭想                                                                                                    | 19                                                                                                    | 孙立君                                                                                                    | 36                                                                                                    | 许永贵                                                                                                    | 53                                                                                                    |
| 马东                                                                                                    | 3                                                                         | 尹徐明                                                              | 20                                  |                                                |                                                                                                    |                                                                       |                                         | 王大川                                                                                                    | 3                                                                                                    | 辛小痢                                                                                                    | 20                                                                                                    | 孙名厚                                                                                                    | 37                                                                                                    | 薛琳                                                                                                    | 54                                                                                                    |
| 昌文杰                                                                                                    | 4                                                                         | 李延春                                                              | 21                                  |                                                |                                                                                                    |                                                                       |                                         | 孙伟                                                                                                    | 4                                                                                                    | 豪永伟                                                                                                    | 21                                                                                                    | 汤县                                                                                                    | 38                                                                                                    | 杨彬                                                                                                    | 55                                                                                                    |
| 司宁博                                                                                                    | 5                                                                         | 刘明飞                                                              | 22                                  |                                                |                                                                                                    |                                                                       |                                         | 白国栋                                                                                                    | 5                                                                                                    | 辛政道                                                                                                    | 22                                                                                                    | 田环草                                                                                                    | 39                                                                                                    | 杨冰心                                                                                                    | 56                                                                                                    |
| 曾敏                                                                                                    | 6                                                                         | 曹虎                                                               | 23                                  |                                                |                                                                                                    |                                                                       |                                         | 白斑                                                                                                    | 6                                                                                                    | 梁静                                                                                                    | 23                                                                                                    | 田晓龙                                                                                                    | 40                                                                                                    | 杨亚红                                                                                                    | 57                                                                                                    |
| 何昌裕                                                                                                    | 7                                                                         | 刘中祥                                                              | 24                                  |                                                |                                                                                                    |                                                                       | -                                       | 陈裕力格尔                                                                                                    | 7                                                                                                    | 米量                                                                                                    | 24                                                                                                    | 田晓娟                                                                                                    | 41                                                                                                    | 叶眼弟                                                                                                    | 58                                                                                                    |
| 毛亚兰                                                                                                    | 8                                                                         | 罗敏                                                               | 25                                  |                                                |                                                                                                    |                                                                       |                                         | 陈红亮                                                                                                    | S                                                                                                    | 刘锜                                                                                                    | 25                                                                                                    | 王强                                                                                                    | 42                                                                                                    | 長剑                                                                                                    | 59                                                                                                    |
| 史順义                                                                                                    | 9                                                                         | 王杲士                                                              | 26                                  |                                                |                                                                                                    |                                                                       |                                         | 陈树源                                                                                                    | 9                                                                                                    | 刘亮                                                                                                    | 26                                                                                                    | 王淑琼                                                                                                    | 43                                                                                                    | 器梦佳                                                                                                    | 60                                                                                                    |
| 田心宁                                                                                                    | 10                                                                        | 王坦                                                               | 27                                  |                                                |                                                                                                    |                                                                       |                                         | 董明                                                                                                    | 10                                                                                                    | 卢嘉林                                                                                                    | 27                                                                                                    | 포달랑                                                                                                    | 44                                                                                                    | 张姐                                                                                                    | 61                                                                                                    |
| 王棙                                                                                                    | 11                                                                        | 吴启军                                                              | 28                                  |                                                |                                                                                                    |                                                                       |                                         | <b>伏洪涛</b>                                                                                                    | 11                                                                                                    | 运商纳                                                                                                    | 28                                                                                                    | 王占道                                                                                                    | 45                                                                                                    | 张鹏                                                                                                    | 62                                                                                                    |
| 武路杰                                                                                                    | 12                                                                        | 袁建超                                                              | 29                                  |                                                | -                                                                                                    |                                                                       |                                         | 高慧伟                                                                                                    | 12                                                                                                    | 律明經                                                                                                    | 29                                                                                                    | 就菁                                                                                                    | 46                                                                                                    | 张强                                                                                                    | 63                                                                                                    |
| 杨磊                                                                                                    | 13                                                                        | 葛荣波                                                              | 30                                  |                                                |                                                                                                    |                                                                       |                                         | 宮焼                                                                                                    | 13                                                                                                    | 罗明                                                                                                    | 30                                                                                                    | 温清源                                                                                                    | 47                                                                                                    | 张珠冰                                                                                                    | 64                                                                                                    |
| 杨振华                                                                                                    | 14                                                                        | 杨帆                                                               | 31                                  |                                                |                                                                                                    |                                                                       |                                         | 贺乐乐                                                                                                    | 14                                                                                                    | 马小箴                                                                                                    | 31                                                                                                    | 吴步岩                                                                                                    | 48                                                                                                    | 张玉文                                                                                                    | 65                                                                                                    |
| 曾玉超                                                                                                    | 15                                                                        | 苏腊飞                                                              | 32                                  |                                                | -                                                                                                    |                                                                       |                                         | 黄少林                                                                                                    | 15                                                                                                    | 奠菲                                                                                                    | 32                                                                                                    | 美向明                                                                                                    | 49                                                                                                    | 赵文娟                                                                                                    | 66                                                                                                    |
| 左訊                                                                                                    | 16                                                                        |                                                                  |                                     |                                                |                                                                                                    |                                                                       |                                         | 纪雪健                                                                                                    | 16                                                                                                    | 都发才                                                                                                    | 33                                                                                                    | 吴小波                                                                                                    | 50                                                                                                    | 周袍廷                                                                                                    | 67                                                                                                    |
| 黄薛林                                                                                                    | 17                                                                        | _                                                                |                                     |                                                |                                                                                                    |                                                                       |                                         | 孔维东                                                                                                    | 17                                                                                                    | 申依                                                                                                    | 34                                                                                                    | 夏伟                                                                                                    | 51                                                                                                    | 朱国权                                                                                                    | 68                                                                                                    |
|                                                                                                    |                                                                           |                                                                  |                                     |                                                |                                                                                                    |                                                                       |                                         |                                                                                                    |                                                                                                    |                                                                                                    |                                                                                                    |                                                                                                    |                                                                                                    |                                                                                                    |                                                                                                    |
|                                                                                                    |                                                                           | 兰州大                                                              | 、学 归档                               | <br>文件目录                                       | ▲<br>本<br>来<br>号<br>4                                                                                    | 兰州大学档案馆<br><sup>张管期限</sup> 年 度<br><b>永久</b> 2013                      | 加档章<br>分类号 件 号<br>JX1214                |                                                                                                    |                                                                                                    | 兰州                                                                                                    | 大学归林                                                                                                    | 当文件目:                                                                                                    | <sub>金赤</sub> ;<br>录 4                                                                                                    | 兰州大学档9<br>号保管期限 年 3<br>永久 2013                                                                                                    | ※1回/3档章<br>5 分共号 件 4<br>5 JX12.14                                                                                                    |
|                                                                                                    | 兰州大学信                                                                     | 兰州大                                                              | 、学归档<br><sup> </sup>                | <br>文件目表                                       |                                                                                                    | 兰州大学档案論<br>報告期限 年 度<br>水久 2013                                        | 0归档章<br>分类号 件 号<br>JX1214               |                                                                                                    | <br>兰州                                                                                                    | 兰州                                                                                                    | 大学归林<br><sup>程学院 2013 年4</sup>                                                                                                    | 当文件目:                                                                                                    | 录<br>4                                                                                                    | 兰州大学档辑<br>医 保管期限 年 8<br>永久 2013<br>学与技术)                                                                                                    | (副)目標<br>(目)目標<br>(目)目前<br>(目)目前(日)<br>(目)目前(日)<br>(日)<br>(日)<br>(日)<br>(日)<br>(日)<br>(日)<br>(日)<br>(日)<br>(日)                                                                                                    |
| # 8                                                                                                    | 兰州大学師                                                                     | 兰州大<br>1947与12298                                                | 、学归档<br>(2013年本科学)                  | <br>文件目表<br><sup> 性成绩 (专业:</sup>               | 正         金素号 将           金素号 将         4           计算机科学与技术         页 음                                 | 兰州大学档案館<br>新聞 年 度<br>永久 2013   《基地班)   林 名                            | 初日档章<br>分美号 体 号<br>JX1214               | ●<br>●<br>●<br>●<br>●<br>●<br>●<br>●                                                                                                    | 兰州<br>页 号                                                                                                    | 兰州;<br><sup>大学信息科学与工</sup><br><u>姓名</u>                                                                                                    | 大学归林<br><sup>程学院 2013 年4</sup><br>页号                                                                                                    | 当文件目:<br><sup>渊毕业生成绩 ( 委</sup>                                                                                                    | →<br>→<br>→<br>→<br>→<br>→<br>→<br>→<br>→<br>→<br>→<br>→<br>→<br>→                                                                                                    | 兰州大学档辑<br>专任管制限 年 5<br>永久 2013<br>学与技术)                                                                                                    | RibD档章       T                                                                                                    |
| <u>姓名</u><br>(乐天                                                                                                    | <u>兰</u> 州大学信<br>页号<br>1                                                  | 兰州大<br><sup>建科学与工程学校</sup><br><b>维 名</b>                         | て学归档<br>82013年本科判<br>页号             | 文件目式<br><sup>注生職務 (考业:</sup><br><u>姓名</u>      | ★素号 将<br>金素号 将<br>4<br>计算机科学与技术<br>页 号                                                                   | <u> 三州大学档案情</u><br>新教<br>素学期頃 年 夏<br>赤久<br>2013<br>基地班)<br><b>姓</b> 名 | M3档章<br>分鉄号 件 号<br>JX1214<br>页 号        | ■<br><u> 姓名</u><br>马社                                                                                                    | 兰州<br>页 号<br>1                                                                                                    | 兰州;<br>大学信息科学与工<br><u>姓名</u><br>马朋飞                                                                                                    | 大学归林<br><sup>握学検 2013 年#</sup><br>页号<br>18                                                                                                    | 当文件目:<br><sup>()</sup><br>(考<br>(考<br>(考<br>(考<br>(考<br>())))))))))))))))))))                                                                                                    | 金<br>末<br>4<br>1<br>1<br>1<br>1<br>1<br>1<br>1<br>1<br>1<br>1<br>1<br>1<br>1<br>1<br>1<br>1<br>1<br>1                                                                                                    | 兰州大学档羽       等 任智期限 年 3       赤久       2013       学与技术)       姓名       马跑波                                                                                                    | (記)当指章 (注) 方式号 体 付 (注) JX12.14 万 号 52                                                                                                    |
| <u>姓名</u><br>凉天<br>凉天                                                                                                    | 兰州大学体<br>页 号<br>1<br>2                                                    | 兰州大<br>#@#?与I程?#                                                 | √学归档<br><sup> </sup>                | <br>文件目表<br><u>比生成绩(专业</u> :<br><u>姓名</u>      |                                                                                                    | <u> 兰州大学档案</u> 講<br>音 新順 年 夏<br><b>永久</b> 2013                        | 防<br>拍<br>京<br>が<br>供<br>号              | ■ <b>姓名</b><br>马壮<br>孙治宇                                                                                                    | 兰州<br>页 号<br>1<br>2                                                                                                    | <u> </u><br>大学信息科学与エ                                                                                                    | 大学归林<br><sup>程学校 2013年4</sup><br>页号<br>18<br>19                                                                                                    | 当文件目:<br><sup>()</sup>                                                                                                    | 全<br>末<br>日止:                                                                                                    | 兰州大学档题           等         任管期限 年 8           未久         2013           学与技术)            建造法            生         4           各通法            马姆法                                                                                                    | Rib/3性章<br>(分長号) 体 4<br>JX12.14           页 号<br>52           53                                                                                                    |
| <b>姓 名</b><br>係天<br>選挙                                                                                                    | 兰州大学体<br><u>页 号</u><br>1<br>2<br>3                                        | 兰州大<br><sup>1884学与工程学校</sup><br><u># 8</u>                       | ℃学归档<br>\$2013年本科判<br>页号            | <br>文件目表<br><u>此生成绩(专业:</u><br><u>姓名</u>       | 世<br>金奈号 9<br>4<br>1<br>1<br>前肌科学与技术<br>页 号                                                              | 兰州大学档案馆<br>管新版 年 度<br>水久 2013 X基地班) 姓 名                               | Wi档章<br>分表号 件 号<br>JX1214<br>页 号        |                                                                                                    | 兰州<br>页 号<br>1<br>2<br>3                                                                                                    | 兰州)<br>大学信息科学与工<br>보 名<br>목병<br>목명<br>목명<br>목명<br>목명                                                                                                    | 大学归林<br><sup>建学検 2013 年林<br/><u>页</u> 号<br/>18<br/>19<br/>20</sup>                                                                                                    | 当文件目:<br><sup>()</sup><br>()<br>()<br>()<br>()<br>()<br>()<br>()<br>()<br>()<br>()<br>()<br>()<br>()                                                                                                    | <ul> <li>金素特</li> <li>金素特</li> <li>4</li> <li>一 0</li> <li>35</li> <li>36</li> <li>37</li> <li>37</li> </ul>                                                                                                    | 兰州大学档照         年 5           卡         (音報照)         年 5           学与技术)          2012           学与技术)                                                                                                    | (1)(1)(1)(1)(1)(1)(1)(1)(1)(1)(1)(1)(1)(                                                                                                    |
| <b>姓名</b><br>係天<br>源<br>選挙<br>運河                                                                                                   | 兰州大学储<br>页 号<br>1<br>2<br>3<br>4                                          | 兰州大<br><sup>#度科学与工程学校</sup><br><u># 名</u>                        | て学归档<br>第2013年本科学<br>页号             | )<br>文件目支<br><sup>此生成绩(专业:</sup><br><u>数</u> 名 | 金売号         4           小算机科学与技术         页 号                                                             | 兰州大学档案信       記書新興     羊 度       永久     2013       (基地班)     建 名      | 初日<br>分 供 5<br>分 代 5<br>が 1 2 14<br>页 号 | <b><u><u><u></u><u></u><u></u><u></u><u></u><u></u><u></u><u></u><u></u><u></u><u></u><u></u><u></u><u></u><u></u><u></u><u></u></u></u></b>                                                                                                    | 兰州<br>瓦号<br>1<br>2<br>3<br>4<br>5                                                                                                    | <u> </u>                                                                                                    | 大学归林<br><sup>29</sup> 族 2013年4<br>18<br>19<br>20<br>21<br>21                                                                                                    | 当文件目:<br><sup>(1)</sup><br><sup>(1)</sup> | 金素+<br>全素+<br>4                                                                                                    | 兰州大学档码<br>专 任智期限 年 5<br>永久 2013<br>学与技术)           使 名<br>马道波<br>来天派<br>为诗<br>王士                                                                                                    | 取動引指章            方具号         //+           夏         //+           夏         //+           52         //>           53         />           54         />           55         />           54         />                                                                                                    |
| <b>姓名</b><br>除天<br>號<br>證<br>經<br>編<br>:<br>:<br>:<br>:<br>:<br>:<br>:<br>:<br>:<br>:<br>:<br>:<br>:<br>:<br>:<br>:<br>:<br>:      | 兰州大学(<br>页 号<br>1<br>2<br>3<br>4<br>5                                     | 兰州大<br>1984学与工程学科<br><u>维名</u>                                   | て学归档<br>\$2013年本科約<br>页号            | )<br>文件目支<br><sup>注武務(专业:</sup>                | 全赤号 倍           全赤号 倍           4           万 号                                                          | <u> 三州大学档案</u><br>■登期版 年 変<br><b>木</b> 久 2013<br>≪基地班)<br><u> 姓 名</u> | 初告章<br>分表号 件 号<br>JX1214 页 号            | # 4           马社           乃治宇           安市           軍用           车里星           茨茨夫           茨茨夫                                                                                                    | 兰州<br>瓦 号<br>1<br>2<br>3<br>4<br>5<br>6                                                                                                    | 兰州<br>大学信題科学与工<br><u>姓名</u><br>목표<br>石<br>石<br>北<br>王<br>東正<br>王<br>東道                                                                                                    | 大学归林<br><sup>2013年4</sup><br><u>页号</u><br>18<br>20<br>21<br>21<br>22<br>23                                                                                                   | 当文件目:                                                                                                    | <u>金</u> 森市<br>4<br>・<br>・<br>・<br>・<br>・<br>・<br>・<br>・<br>・<br>・<br>・<br>・<br>・                                                                                                    | ビ州大学福期<br>等 保管期限 年 3<br>未久 2013<br>学与技术)                                                                                                    | 取用         取用         日本         日本         1         1         1         1         1         1         1         1         1 <th1< th=""> <th1< th=""> <th1< th="">         &lt;</th1<></th1<></th1<> |
| <b>姓 名</b><br>林天天<br>國國<br>國國<br>國國<br>國國<br>國國<br>國國<br>國國<br>國國                                                                  | 兰州大学信<br>页 号<br>1<br>2<br>3<br>4<br>5<br>6<br>7                           | 兰州大<br><sup>建科学与工程学科</sup><br><u>维名</u>                          | ℃学归档<br>\$2013年本科判<br>页号            | 文件目表<br><u> </u> 建成练 ( <del> </del>            | 金素号(音)           金素号(音)           4           计算机科学与技术           页号                                      | <u> 当所大学档案講員<br/>電学期頃 年度</u><br>未久 2013                               | 初時草<br>分岐号 件 号<br>JX1214 页 号            | 姓名         马拉           丹治学         安蓉         曹<br>章 车翼星         尊<br>彦 安売           尊亦         曹<br>本二二二二二二二二二二二二二二二二二二二二二二二二二二二二二二二二二二二二                                                                                                    | 兰州<br>瓦 号<br>1<br>2<br>3<br>4<br>5<br>6<br>7                                                                                                    | <u> <u> </u> <u> </u> <u> </u> <u> </u> <u> </u> <u> </u> <u> </u> <u> </u> <u> </u> <u></u></u>                                                                                                    | 大学归林<br>種学族 2013年4<br><u>页</u> 号<br>18<br>19<br>20<br>21<br>22<br>23<br>24                                                                                                   | 当文件目:<br>(<br>)<br>(<br>)<br>(<br>)<br>)<br>(<br>)<br>)<br>)<br>)<br>(<br>)<br>)<br>(<br>)<br>)<br>)<br>(<br>)<br>)<br>(<br>)<br>)<br>(<br>)<br>)<br>(<br>)<br>)<br>(<br>)<br>)<br>(<br>)<br>)<br>(<br>)<br>)<br>(<br>)<br>)<br>(<br>)<br>)<br>(<br>)<br>)<br>(<br>)<br>)<br>(<br>)<br>)<br>(<br>)<br>)<br>)<br>(<br>)<br>)<br>(<br>)<br>)<br>(<br>)<br>)<br>(<br>)<br>)<br>(<br>)<br>)<br>(<br>)<br>)<br>(<br>)<br>)<br>(<br>)<br>)<br>(<br>)<br>)<br>)<br>(<br>)<br>)<br>(<br>)<br>)<br>(<br>)<br>)<br>(<br>)<br>)<br>(<br>))<br>(<br>))<br>(<br>))<br>(<br>))<br>(<br>))<br>(<br>))<br>(<br>))<br>(<br>))<br>(<br>))<br>(<br>))<br>(<br>)<br>(<br>))<br>(<br>))<br>(<br>))<br>(<br>))<br>(<br>))<br>)<br>(<br>))<br>(<br>))<br>())<br>()))<br>()))<br>()))<br>())<br>()))<br>()))<br>()))<br>()))<br>()))<br>()))<br>()))<br>()))<br>())))<br>()))<br>()))<br>()))<br>()))<br>()))<br>()))<br>()))<br>()))<br>()))<br>()))<br>()))<br>()))<br>()))<br>())))<br>())))<br>())))<br>()))))<br>())))<br>()))))<br>())))))                                                                                                    | 全無4<br>4<br>1<br>1<br>1<br>1<br>1<br>1<br>1<br>1<br>1<br>1<br>1<br>1<br>1<br>1<br>1<br>1<br>1<br>1                                                                                                    | 兰州大学档期         年 3           号         佳智期課         年 3           余久         2012           学与技术)             免證该           马陽杰            天課            予導            (計算算算算算算算算算算算算算算算算算算算算算算算算算算算算算算算算算算算算                                                                                                    | Rib/3世章           7 会号         4           7 会号         5           52         53           54         55           56         57                                                                                                    |
| <u>姓名</u><br>係天<br>強強<br>選挙<br>選挙<br>選挙<br>選挙<br>通明<br>済<br>行                                                                      | 兰州大学信<br>页 号<br>1<br>2<br>3<br>4<br>5<br>6<br>7<br>8                      | 兰州大<br><sup>(度科学与工程学校)</sup><br><u># 8</u>                       | 、学归档<br>\$2013年本科判<br>页号            | ↓<br>文件目支<br><u>⊭±成绩(考址</u> :<br><u>数</u> 名    | ▲ <u>素号</u><br>→<br>詳算机科学与技材<br>页<br>号                                                                   | 兰州大学档案値       #管用版 年度       木久 2013       (基地班)       姓名              | W3档章<br>分鉄号 件 号<br>JX1214<br>页 号        | ▲ 名<br>马社<br>孙谐宇<br>李章<br>章 车里星<br>称艺夫<br>侍云夫<br>侍云夫                                                                                                    | 兰州<br>夏<br>2<br>3<br>4<br>5<br>6<br>7<br>7<br>8                                                                                                    | <u> </u>                                                                                                    | 大学归木<br><u> 京</u>                                                                                                    | 当文件目:<br>(                                                                                                    | →<br>一<br>二<br>二<br>二<br>二<br>二<br>二<br>二<br>二<br>二<br>二<br>二<br>二<br>二                                                                                                    | 兰州大学档约            任智和原 年 5           未久         2013           学与技术)         生         生            生         名            马驰波         马驰波            東天派         为法等            東天派         为法等            第二年         许肖肖                                                                                                    | StinD担当章 StinD担当章 5 52 53 54 55 56 57                                                                                                    |
| <b>姓</b> 名<br>咏天<br>魏<br>]<br>]<br>[]<br>]<br>[]<br>]<br>[]<br>]<br>[]<br>]<br>[]<br>]<br>[]<br>]<br>[]                            | 兰州大学ば<br>瓦 号<br>1<br>2<br>3<br>4<br>5<br>6<br>7<br>8<br>9                 | 兰州大<br><sup>(2)112997</sup><br><u>维名</u>                         | √学归档<br><sup>★2013 年本科学</sup><br>页号 | 文件目表<br><u> 建成碼(考址</u> :<br><u> 建名</u>         | 世<br>金寿号 号<br>                                                                                           | 兰州大学档案馆<br>普密那 羊 g<br>水久 2013<br>延班<br><b>姓 名</b>                     | 03档章<br>分频号 侍 号<br>JX1214<br>页 号        | 建 名         马拉           马拉         马拉           苏湖学         安蓉           亨倩         李居星           帝帝浩三宗         帝宗所           程乔邦         夏德东                                                                                                    | 兰州<br>百<br>1<br>2<br>3<br>4<br>5<br>6<br>7<br>7<br>8<br>9                                                                                                    | <u> </u>                                                                                                    | 大学归木<br><u>夏号</u><br>18<br>19<br>20<br>21<br>22<br>23<br>24<br>25<br>26                                                                                                    | 当文件目:<br><sup>(4)</sup><br><sup>(4)</sup><br><sup></sup>                                                                                                    | -<br>-<br>-<br>-<br>-<br>-<br>-<br>-<br>-<br>-<br>-<br>-<br>-<br>-                                                                                                    | 兰州大学相談         年 3           # 任智期限         年 3           永久         2012           学与技术>         使 名           SB接近         马柄杰           与柄杰         東京           予持時日         沖時日                                                                                                    | 取用         日本         日本         1         1         1         1         1         1 <th1< th=""> <th1< th=""> <th1< th=""></th1<></th1<></th1<>           |
| <b>姓 名</b>                                                                                                    | 兰州大学指<br>可<br>1<br>2<br>3<br>4<br>5<br>6<br>6<br>7<br>8<br>9<br>10        | 兰州大<br><sup>独民科学与工程学科</sup>                                      | 、学归档<br><sup> </sup>                | )<br>文件目刻<br><u>建成绩 (考业:</u><br><u>维 名</u>     | →<br>並来考<br>4<br>→<br>計算机科学与法<br>方<br>号<br>→<br>→<br>→<br>→<br>→<br>→<br>→<br>→<br>→<br>→<br>→<br>→<br>→ | ビ州大学拍案指<br>管理期所 年度<br>未久 2013<br>(電炉田)<br><u>姓名</u>                   | 03档章<br>分売号 待 号<br>4X1214<br>页 号        | ▲<br><u> 姓名</u><br>马祉<br>務選李<br>要事<br>審定奏<br>審定奏<br>審定奏<br>審査<br>選員<br>勝定奈<br>情<br>整式奈<br>勝定奈<br>勝定奈<br>勝定奈<br>書<br>優<br>現史<br>書<br>第<br>一<br>一<br>一<br>一<br>一<br>一<br>一<br>一<br>一<br>一<br>一<br>一<br>一                                                                                                    | 兰州<br>直<br>号<br>1<br>2<br>3<br>4<br>5<br>6<br>7<br>8<br>9<br>10                                                                                                    | <u> 一</u> 州<br>大学信息科学与工<br>支援                                                                                                    | 大学归株                                                                                                    | 当文件目:<br>(科毕业生成绩 (委<br><u>维</u> 名<br><sup>张要成</sup><br><sup>张要成</sup><br><sup>张要成</sup><br><sup>张要或</sup><br><sup>张要或</sup><br><sup>※</sup><br><sup>※</sup><br><sup>※</sup><br><sup>※</sup><br><sup>※</sup><br><sup>※</sup><br><sup>※</sup><br><sup>※</sup><br><sup>※</sup><br><sup>※</sup>                                                                                                    |                                                                                                    | 送州大学相当         年 5         全球和         年 5         全球和         年 5         全球和         2011         学校         第         第         第         第         第         第         第         第         第         第         第         1         1         1         1         1         1         1         1         1         1         1         1         1         1         1         1         1         1         1         1         1         1         1         1         1         1         1         1         1         1         1         1         1         1         1         1         1         1         1         1         1         1         1         1         1         1         1         1         1         1         1         1         1         1         1         1         1         1         1         1         1         1         1         1         1         1         1         1         1         1         1         1         1         1         1         1         1         1         1         1         1         1 <th1< th="">         1         <th1< th=""> <th1< th=""></th1<></th1<></th1<> | Rimi)日始章<br>て 分映号 体 4<br>J X12.14                                                                                                    |
| <b>姓名</b><br>孫天<br>國<br>國<br>羅<br>優<br>月<br>一<br>一<br>一<br>一<br>一<br>一<br>一<br>一<br>一<br>一<br>一<br>一<br>一<br>一<br>一<br>一<br>一<br>一 | 兰州大学储<br>1<br>2<br>3<br>4<br>5<br>6<br>7<br>7<br>8<br>9<br>10             | 兰州大<br><sup>建度科学与工程999</sup><br><u>姓名</u>                        | 〔学归档<br>☆2013 年本科毕业<br>页号           | <br>文件目录<br>性麻懣 (寺业:<br><b>姓名</b>              | ■<br><u> 金素考 号</u><br><u> 4</u><br>→<br>計算机科学与技术<br>页 号                                                  | 三州大学柏海馆<br>管理和国 年 変<br>永久 2013<br>(基地班)<br><u>姓 名</u>                 | 0月指章<br>分表号 体 号<br>JX1114<br>页 号        | 建名           马社           马社           月沿岸           安蓉           寶幣           车度至点           除田市           東京           東京           東京           東京           東京           東京           東京           東京           東京           東京           東京           東京           東京           東京           東京           東京                                                                                                    | 兰州<br>页 号<br>1<br>2<br>3<br>4<br>5<br>6<br>6<br>7<br>7<br>8<br>9<br>9<br>9<br>10<br>11                                                                                                    | <u> 一</u><br>大学協健科学与工                                                                                                    | 大学归林<br><del>夏号</del><br>18<br>19<br>21<br>21<br>23<br>24<br>23<br>24<br>25<br>26<br>27<br>28                                                                                | 当文件目:                                                                                                    | 武     武     武     武     武     武     武     て     民     北     :     计算机科<br>文     氏     て     氏     て     氏     て     氏     て     て     の     て     の     て     の     て     の     て     の     て     の     の      | ビガル大学組9     「 会 部派 年 5     「 会 部派 年 5     「 会 部派 年 5     「 会 部派 年 5     」     「 会 部派 年 5     」     「 会 部派 年 5     」     「 会 部派 年 5     」     「 会 部派 年 5     」     「 会 部派 年 5     」     「 会 部派 年 5     」     「 会 部派 年 5     」     「 会 部派 年 5     」                                                                                                    | Xib)7档章<br>大 分表号 待 待<br>333114<br>52<br>53<br>53<br>55<br>55<br>55<br>55<br>55<br>55<br>55<br>55                                                                                                    |
| <b>姓名</b><br>係获<br>建築得建築<br>得現<br>時<br>一<br>行<br>で<br>で<br>服<br>成                                                                  | 兰州大学(<br>页 号<br>1<br>2<br>3<br>4<br>5<br>6<br>7<br>7<br>8<br>9<br>10      | 兰州大<br><sup>建奥科学与I 89%</sup>                                     | 、学归档<br>ξ2013 年本科半)<br>页号           | <br>文件目录<br> <br><u>#</u> #蘇 (年业:              |                                                                                                    | ビ州大学档案は<br>2013<br>未久 2013<br>(塩地班)<br>建 名                            | 0月11章<br>分長号 侍 号<br>JX1114<br>万 号<br>   | 姓名           马社           芳油季           夏春           夏夏夏           防告型売売           聖売売           聖売売           聖売売           聖売売           聖売           小田田田田田田田田田田田田田田田田田田田田田田田田田田田田田田田田田田田田                                                                                                    | 当州<br><b>京 号</b><br>1<br>2<br>3<br>4<br>5<br>6<br>7<br>8<br>9<br>10<br>11<br>12<br>2<br>3<br>4<br>5<br>5<br>5<br>5<br>5<br>5<br>6<br>7<br>8<br>9<br>10<br>11<br>12<br>10<br>10<br>10<br>10<br>10<br>10<br>10<br>10<br>10<br>10 | 兰州//<br>大学信息科学与工           建名           马腊飞           夏福           马根           石炭           石炭 | 大学归林<br>理学族 2013年4<br>夏号<br>19<br>20<br>21<br>21<br>23<br>24<br>25<br>25<br>26<br>26<br>27<br>27<br>29<br>29<br>29                                                           | 当文件目:<br>(科毕世生成绩 (                                                                                                    |                                                                                                    | 送州大学449           日田田田田田田田田田田田田田田田田田田田田田田田田田田田田田田田田田田田田                                                                                                    | (初)3倍軍           (初)3倍軍           (1)323           (2)3234           (2)3234           (2)3234           (2)3234           (2)3234           (2)3234           (2)3234           (2)3234           (2)3234           (2)3234           (2)3234           (2)3234           (2)3234           (2)3234           (2)3234           (2)3234           (2)3234           (2)3234           (2)3234           (2)3234           (2)3234           (2)3234           (2)3234           (2)3234           (2)3234           (2)3234           (2)3234           (2)3234           (2)3234           (2)3234           (2)3234           (2)3234           (2)3234           (2)3234           (2)3234           (2)3234           (2)3234           (2)3234           (2)324           (2)324           (2)324           (2)324           (2)324           (2)324                                                                                                    |
| <b>姓名</b><br>际天<br>强等<br>强等<br>一一一一一一一一一一一一一一一一一一一一一一一一一一一一一一一一                                                                    | 兰州大学储<br>百<br>1<br>2<br>3<br>4<br>5<br>6<br>6<br>7<br>8<br>9<br>9<br>10   | 兰州大<br><sup>建度相学与工程学好</sup>                                      | 〔学归档<br>☆2003 年本科¥注<br>页号           | <br>文件目录<br><u> </u><br>  <u></u><br> <br>(考址: |                                                                                                    | <u>当</u> 州大学档案第<br>本 変                                                | 07指章<br>分表章 (4) 章<br>331134<br>页 号      |                                                                                                    | 兰州<br><b>页 号</b><br>1<br>2<br>3<br>4<br>5<br>5<br>7<br>8<br>9<br>10<br>11<br>11<br>13<br>14                                                                                                    | ビー州                                                                                                    | 大学归本<br><del>夏号</del><br>18<br>19<br>21<br>21<br>22<br>23<br>24<br>25<br>26<br>27<br>28<br>29<br>30<br>31                                                                    | 当文件目:                                                                                                    | <ul> <li>本年4</li> <li>本年4</li> <li>正: 计算机科学</li> <li>35</li> <li>35</li> <li>36</li> <li>37</li> <li>38</li> <li>39</li> <li>40</li> <li>41</li> <li>42</li> <li>43</li> <li>44</li> <li>45</li> <li>46</li> <li>47</li> <li>46</li> </ul>                                                                                                    | 送州大学449           第         全部16         年 5         2013           学的技术)           2013         2013           学的技术)           245         245           大阪         大阪         大阪         245           大阪         大阪         大阪         245           中日           415                                                                                                    | Kib/3信章<br>及 分数号 体 4<br>3 JX1214<br>52<br>53<br>55<br>55<br>55<br>55<br>55<br>56<br>57<br>1<br>1<br>1<br>1<br>1<br>1<br>1<br>1<br>1<br>1<br>1<br>1<br>1                                                                                                    |
| <b>丝</b> 名<br>译號<br>這個演<br>電響<br>表<br>版<br>统<br>所<br>任<br>程<br>風<br>或                                                              | 兰州大学(<br>页 号<br>1<br>2<br>3<br>4<br>5<br>6<br>6<br>7<br>7<br>8<br>9<br>10 | 兰州大<br>###751理###                                                | 、 学归档                               | │<br>文件目表<br><u>姓</u> &                        | →<br>→<br>計算机科学与読材                                                                                       | 三州大学档案指<br>管理版 年 支<br>未久 2013<br>(基地班)                                | 001档章<br>分表号 译 号<br>XX114<br>页 号        | ★ 名     马社     马社     马祉     劳唆     幸業     電気     電気     電     電     電     電     電気     電気     電     電 | <ul> <li>三方(9)</li> <li>月</li> <li>1</li> <li>2</li> <li>3</li> <li>4</li> <li>5</li> <li>6</li> <li>7</li> <li>7</li> <li>8</li> <li>9</li> <li>10</li> <li>11</li> <li>12</li> <li>13</li> <li>14</li> <li>15</li> </ul>     | 兰州] 大学馆體科学与工 大学馆體科学与工 基 名 马姆 马姆 马姆 马姆 马姆 马姆 马姆 马姆 马姆 马姆 马姆 马姆 高健 富健 富健 富健 富健 富健 富健 富健 富健 富健 富健 富健 富健 富健 富健 富健 富健 富健 富健 富健 富健 富健 富健 高健 高健 <                                                                      | 大学归木<br>電発検2013年4<br>夏 号<br>20<br>21<br>22<br>23<br>24<br>25<br>24<br>25<br>26<br>27<br>29<br>30<br>31<br>31                                                                 | 当文件目:<br>(料学)上生成绩(有                                                                                                    |                                                                                                    | 送州大学師等         学校           日本         日本         日本           夏夏         日本         日本         日本           夏夏         日本         日本         日本           夏夏         日本         日本         日本           夏夏         日本         日本         日本           夏夏         日本         日本         日本           日本         日本         日本         日本           日本         日本         日本         日本           日本         日本         日本         日本           日本         日本         日本         日本           日本         日本         日本         日本           日本         日本         日本         日本           日本         日本         日本         日本           日本         日本         日本         日本           日本         日本         日本         日本           日本         日本         日本         日本           日本         日本         日本         日本           日本         日本         日本         日本           日本         日本         日本         日本           日本         日本         日本         日本 <td< td=""><td>(前)1倍型<br/>及 分表号 (注 4)<br/>7以214<br/>7以214<br/>52<br/>53<br/>54<br/>55<br/>56<br/>57<br/>57<br/>57<br/>57<br/>57<br/>57<br/>57<br/>57<br/>57<br/>57</td></td<>           | (前)1倍型<br>及 分表号 (注 4)<br>7以214<br>7以214<br>52<br>53<br>54<br>55<br>56<br>57<br>57<br>57<br>57<br>57<br>57<br>57<br>57<br>57<br>57                                                                                                    |
| <b>姓 名</b><br>译表<br>译表<br>建築<br>建築<br>建築<br>建築<br>建築<br>建築<br>建築<br>建築<br>建築<br>建築<br>建築<br>建築<br>建築                               | 兰州大学储<br>瓦 号<br>1<br>3<br>4<br>5<br>6<br>6<br>7<br>8<br>9<br>10           | 兰州大<br>####学与工程学##<br><u>#                                  </u> | 〔学归档<br>☆2013 年本科¥归<br>页号           | 文件目表<br>注 <sup>注武绩 (考让:</sup><br><u> 维 名</u>   | ▲ <u>東</u><br>▲ <u>東</u><br>→<br>詳細い科学的技術<br>互 号                                                         | ビ州大学指案指<br>管理期後 年夏<br>未久 2013<br>(基地班)                                | 003拍章<br>分兵号 倍 号<br>XX1214              | Max           Bit           Bit           Bit           Site           Site           Bit           Site           Site           Site           Site           Site           Site           Site           Site           Site           Site                                                                                                    | 兰州<br>页 号<br>1<br>2<br>3<br>4<br>5<br>6<br>7<br>7<br>8<br>9<br>9<br>10<br>11<br>11<br>12<br>13<br>13<br>14<br>15                                                                                                    | 兰州<br>学习摄體科学与工<br>局機<br>局<br>一<br>一<br>一<br>一<br>一<br>一<br>一<br>一<br>一<br>一<br>一<br>一<br>一<br>一<br>一<br>一<br>一                                                                                                    | 大学归本<br><sup>201</sup><br>18<br>19<br>20<br>21<br>21<br>22<br>23<br>23<br>25<br>25<br>25<br>25<br>25<br>25<br>25<br>25<br>25<br>25<br>25<br>25<br>27<br>29<br>30<br>31<br>33 | 当文件目:<br>深い<br>建成、<br>後<br>名<br>知惑の<br>和<br>一<br>一<br>一<br>本<br>名<br>一<br>、                                                                                                    | ★新年<br>4     4     4     5     5     5     5     5     5     5     5     5     5     5     5     5     5     5     5     5     5     5     5     5     5     5     5     5     5     5     5     5     5     5     5     5     5     5     5     5     5     5     5     5     5     5     5     5     5     5     5     5     5     5     5     5     5     5     5     5     5     5     5     5     5     5     5     5     5     5     5     5     5     5     5     5     5     5     5     5     5     5     5     5     5     5     5     5     5     5     5     5     5     5     5     5     5     5     5     5     5     5     5     5     5     5     5     5     5     5     5     5     5     5     5     5     5     5     5     5     5     5     5     5     5     5     5     5     5     5     5     5     5     5     5     5     5     5     5     5     5     5     5     5     5     5     5     5     5     5     5     5     5     5     5     5     5     5     5     5     5     5     5     5     5     5     5     5     5     5     5     5     5     5     5     5     5     5     5     5     5     5     5     5     5     5     5     5     5     5     5     5     5     5     5     5     5     5     5     5     5     5     5     5     5     5     5     5     5     5     5     5     5     5     5     5     5     5     5     5     5     5     5     5     5     5     5     5     5     5     5     5     5     5     5     5     5     5     5     5     5     5     5     5     5     5     5     5     5     5     5     5     5     5     5     5     5     5     5     5     5     5     5     5     5     5     5     5     5     5     5     5     5     5     5     5     5     5     5     5     5     5     5     5     5     5     5     5     5     5     5     5     5     5     5     5     5     5     5     5     5     5     5     5     5     5     5     5     5     5     5     5     5     5     5     5     5     5     5     5     5     5     5     5     5     5     5     5     5     5     5     5     5     5     5     5     5     5     5 | 送州大学443           第         2世第13長         年         5           学校的技术)         第         2012         2012           学校与技术)         第         第         2012           大学の技术)         第         第         2012           大学の技术)         第         第         2           大学の技术         第         第         1           大学の技术         第         第         1           大学の         第         1         1           大学の         第         1         1           大学の         第         1         1           大学の         第         1         1           大学校会         第         1         1           大学校会         第         1         1           大学校会         1         1         1           大学校会         1         1         1           大学校会         1         1         1         1           大学校会         1         1         1         1           大学校会         1         1         1         1           大学校会         1         1         1         1           大学校会         <                                                                                                    | ※1初74年<br>2 分表号 件 4<br>3 331334<br>52<br>53<br>54<br>55<br>55<br>56<br>57<br>57<br>57                                                                                                    |

4

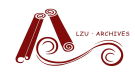

#### 本科教学秘书归档说明

|     |    |             |             |                   |        |            |                                         |              |     |                  |              |             | 444    |        |      |          |     |
|-----|----|-------------|-------------|-------------------|--------|------------|-----------------------------------------|--------------|-----|------------------|--------------|-------------|--------|--------|------|----------|-----|
|     |    |             |             |                   |        |            |                                         |              |     |                  |              |             |        | 兰州     | 大学档案 | 創日档章     |     |
|     |    |             |             |                   |        | 兰州大学相關     | 1111月1日1日1日1日1日1日1日1日1日1日1日1日1日1日1日1日1日 |              |     |                  |              |             | 金奈寺    | - 保管期限 | 岸度   | 分类号      | 体号  |
|     |    |             |             |                   | 全亲号    | 保管期限年度     | · 分类号 件 号                               |              |     | 关 亚              | 大学归栏         | 1 文件目录      | 4      | **     | 2013 | JN1214   | 1   |
|     |    | 兰州大         | <b></b> 当归栏 | <b>一 一 一 一</b>    | 4      | 未久 2013    | JX1214                                  |              |     |                  | ハナノコイニ       | 人口山水        | -      | max    | 2015 | 0.412.14 | 1   |
|     |    |             | 1 2-11-     | 121113            | ·      |            |                                         |              |     |                  |              |             |        |        |      |          |     |
|     |    |             |             |                   |        |            |                                         |              |     | 兰州大学信息科学         | 与工程学院 2013 年 | F本科毕业生成绩(专: | 1: 信息3 | (全)    |      |          |     |
|     | 1  | 兰州大学信息科学与工程 | 星学院 2013 4  | <b>F本科毕业生成绩</b> ( | 专业:通信工 | 程)         |                                         |              |     |                  |              |             |        |        |      |          |     |
|     |    |             |             |                   |        |            |                                         | 林名           | 중 응 | 姓名               | 石 응          | # 名         | 而 号    | *      | 1    | 5        | ā 号 |
| 姓名  | 页号 | 姓名          | 页号          | 姓名                | 页号     | 姓名         | 页号                                      | <b>彩</b> 創   | 1   | 王丽語              | 18           | ~ ~         |        | ~      |      |          |     |
| 张柳  | 1  | 何乐          | 18          | 即如檢               | 35     | 王玉珍        | 52                                      | 防御室          | 2   | 王法庭              | 19           |             |        |        |      | -        |     |
| 刘禅  | 2  | 胡鹏涛         | 19          | 任生荣               | 36     | 號伟         | 53                                      | 32.8         | 3   |                  | 20           |             |        | -      |      | -        |     |
| 曹志突 | 3  | 虎振义         | 20          | 时兵兵               | 37     | 美追         | 54                                      | 82.44        | 4   | 10.00            | 20           |             |        | -      |      | +        |     |
| 織功  | 4  | 互静静         | 21          | 寿佳丽               | 38     | 武飢博        | 55                                      | 高小100<br>東京協 | -   | 1756<br>45.84.25 | 21           | -           |        | -      |      | +        |     |
| 除宝艳 | 5  | 蒋红梅         | 22          | 孙晓光               | 39     | 席姚鉴        | 56                                      | 10 AX 500    | 3   | 10 40 M          | 22           | -           |        |        |      |          |     |
| 除起  | 6  | <b>举</b> 卷日 | 23          | 外力江・卡徳尔           | 40     | 肖松         | 57                                      | 19-17        | 0   | 75.96            | 25           |             |        |        |      | +        |     |
| 除春云 | 7  | 李林蔵         | 24          | 汪成                | 41     | 自願         | 58                                      | 20-7-25      | 1   | 和中中              | 24           |             |        | _      |      | +        |     |
| 陈沫寨 | S  | 刘栋才         | 25          | 王超                | 42     | 徐志华        | 59                                      | <b>N和</b>    | 8   | が中以              | 25           |             |        | -      |      |          |     |
| 除恩思 | 9  | 刘永昌         | 26          | 王晨水               | 43     | 杨丽珍        | 60                                      | X14-6#       | 9   | 木宿準              | 26           |             |        | _      |      | -        |     |
| 補油梅 | 10 | 陆著俊         | 27          | 王丹                | 44     | 杨权         | 61                                      | 地震的          | 10  |                  |              |             |        |        |      | -        |     |
| 聖改调 | 11 | 英合木銀江・米吉提   | 28          | 王浩                | 45     | 叶世龙        | 62                                      | 27           | 11  |                  |              |             |        |        |      | -        |     |
| 杜賜艳 | 12 | 倪油          | 29          | 王鹏飞               | 46     | 煮脱杰        | 63                                      | 马意怡          | 12  |                  |              |             |        |        |      |          |     |
| 将照治 | 13 | 潘海珥         | 30          | 王小云               | 47     | 张澜         | 64                                      | 马诺蒸          | 13  |                  |              |             |        |        |      |          |     |
| 高国庆 | 14 | 潘锦雪         | 31          | 王旭                | 48     | 张伟         | 65                                      | 马文举          | 14  |                  |              |             |        |        |      | _        |     |
| 嘉润  | 15 | 袋文袋         | 32          | 王督峰               | 49     | 张晓林        | 66                                      | 皮海滨          | 15  | -                |              |             |        |        |      | -        |     |
| 惠舟宇 | 16 | 乔迪          | 33          | 王燕子               | 50     | 张亚杰        | 67                                      | 任家英          | 16  |                  |              |             |        |        |      |          |     |
| 102 | 17 | <b>御知</b> 達 | 34          | 王送                | 51     | \$1139.000 | 69                                      | 工业法          | 17  |                  | 1            |             |        |        |      |          |     |

#### 2、优秀论文整理

- (1) 每本论文为1件
- (2) 登陆"档案管理系统",输入归档材料信息

具体方法请参考《本科教学秘书档案管理系统使用说明》5。

(3) 打印目录, 签字

例如,信息院移交到档案馆的优秀论文目录如下图:

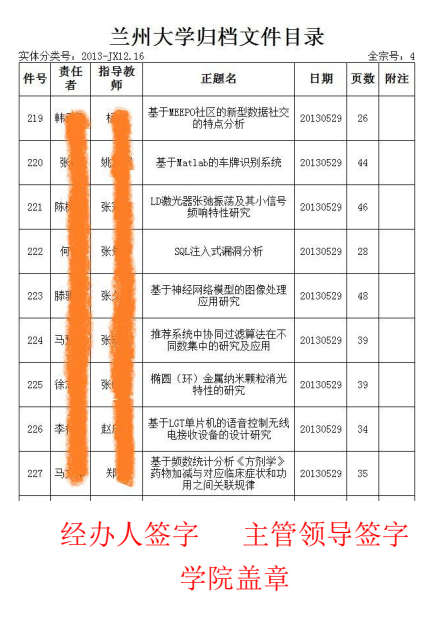

#### 3、毕业生合影整理

- (1) 每张照片为1件
- (2) 打印每张照片参与人信息,贴于照片背面

<sup>&</sup>lt;sup>5</sup>《本科教学秘书档案管理系统使用说明》:直接点击可链接至;查看本说明附件一第12页;前往档案馆-> 下载中心自行查看或下载

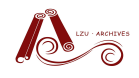

例如:

第一排 (左起):

第二排 (左起):

(3) 登陆"档案管理系统",输入归档材料信息

具体方法请参考《本科教学秘书档案管理系统使用说明》6

(4) 打印目录, 签字

| 件号 | 责任             | 文号 | 题名                                      | 日期       | 页数 | 附注 |
|----|----------------|----|-----------------------------------------|----------|----|----|
| 55 | 13<br>兰州大<br>学 |    | 兰州大学信息学院通信工程一班2<br>013届本科生毕业合影          | 20130605 | 1  |    |
| 56 | 兰州大<br>学       |    | 兰州大学信息学院通信工程二班2<br>013届本科生毕业合影          | 20130605 | 1  |    |
| 57 | 兰州大<br>学       |    | 兰州大学信息学院计算机科学与<br>技术一班2013届本科生毕业合影      | 20130605 | 1  |    |
| 58 | 兰州大<br>学       |    | 兰州大学信息学院计算机科学与<br>技术一班2013届本科生毕业合影      | 20130605 | 1  |    |
| 59 | 兰州大<br>学       |    | 兰州大学信息学院计算机科学与<br>技术二班2013届本科生毕业合影      | 20130605 | 1  |    |
| 60 | 兰州大<br>学       |    | 兰州大学信息学院信息安全专业2<br>013届本科生毕业合影          | 20130605 | 1  |    |
| 61 | 兰州大<br>学       |    | 兰州大学信息学院信息安全专业2<br>013届本科生毕业合影          | 20130605 | 1  |    |
| 62 | 兰州大<br>学       |    | 兰州大学信息学院基地班2013届<br>本科生毕业合影             | 20130605 | 1  |    |
| 63 | 兰州大<br>学       |    | 兰州大学信息学院电子信息科学<br>与技术一班2013届本科生毕业合<br>影 | 20130605 | 1  |    |

经办人签字 主管领导签字

学院盖章

### 四、档案移交前注意事项

- 1 成绩单是否编页
- 2 成绩单是否粘贴照片
- 3 成绩单"件内目录"电子版是否上传
- 4 成绩单是否打印"移交目录"和"件内目录"
- 5 优秀论文是否打印"移交目录"
- 6 毕业生合影纸质版背面是否粘贴"参与人姓名"
- 7 毕业生合影电子版是否上传
- 8 毕业生合影全文内是否填写
- 9 成绩单、优秀论文、合影顺序是否与"目录"顺序一致

<sup>&</sup>lt;sup>6</sup>《本科教学秘书档案管理系统使用说明》:直接点击可链接至;查看本说明附件一第23页;前往档案馆-> 下载中心自行查看或下载

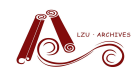

### 五、常见问题

1、无法登陆系统,点击登陆没有反应

如果能上档案馆主页,请在地址栏去掉"/",然后加":800"(冒号是英文输入下冒号,可从本说明中复制),如下图所示:

| http://archive                                              | es.lzu.edu.cn:800/ |          | ۵ + ۵          | → 🧟 兰州大学档案馆 | ×           | C. C. C. C. C. C. C. C. C. C. C. C. C. C |
|-------------------------------------------------------------|--------------------|----------|----------------|-------------|-------------|------------------------------------------|
| 文件(F) 編輯(E) 查看(V)<br>※ ● 装换 ▼ ■ 洗择                          | 収藏关(A) (1) 税       | 刧(H)     |                |             |             |                                          |
| <ul> <li>         · ▲ ▲ ▲ ▲ ▲ ▲ ▲ ▲ ▲ ▲ ▲ ▲ ▲ ▲ ▲</li></ul> | 系统                 | 论文上传系统   | 🕘 成绩翻译系统 管理员 🧯 | 学历证学位证书翻译   | 〕成绩翻译系统学生 🔯 | Coremail                                 |
| http                                                        | ://arch            | nives.lz | u.edu.         | cn:800      | )/          |                                          |
|                                                             |                    |          | C              | Ł           | <b>Y</b> [] | -                                        |
|                                                             | 本馆简介               | 机构职责     | 规章制度           | 兰大人物        | 立体记忆        | 萃弃                                       |
|                                                             | ┃焦点業               | 斤面       |                | -           |             |                                          |

或者直接在地址栏输入: <u>http://archives.lzu.edu.cn:800/</u>

A.回车后,如果显示网页无法打开

请去掉浏览器代理

- B.回车后,显示"兰州大学档案管理系统网络版",请重新输入用户名和密码登陆,如提示密码错误,请确认输入无误后致电 8910927 查询或重置。
  c.如果用 360 浏览器登陆,请确认没有被拦截
- 2、无法添加文件,点击"添加"没有反应

请尝试用其他浏览器登陆操作(推荐使用 IE 浏览器)

如果所用浏览器是"IE10",请点击下图红色圈后(浏览器兼容性视图按钮) 后重新添加!

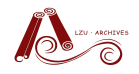

| 遵 添加文件 - V                                                                       | Vindows Internet Explorer                                                                              |       | x |  |  |  |  |  |  |
|----------------------------------------------------------------------------------|----------------------------------------------------------------------------------------------------|-------|---|--|--|--|--|--|--|
| http://202.201.1.247:800/file/edit_new.asp?ci=2013%5CJX11%2E16%5C&ftype=1&op=new |                                                                                                    |       |   |  |  |  |  |  |  |
| 文件、案代<br>【 <b>当前目</b><br>选择类目<br>一级目录<br>文件、案代                                   | 告所属类目(档案表名称:2013信息院学位材料)<br>录:2013\JX11.16\】          2013       二级目录         近级目录       JX11.16       |       |   |  |  |  |  |  |  |
| 信息分类 <sup>⊊</sup><br>全宗号<br>责任者<br>导师                                            | 4     实体分类号 2013-JX11.16     案卷号、件号 1.0007       兰州大学学位评定委员会       李三       兰州大学张一申请博士学位材料及博士学位授予决定123 |       |   |  |  |  |  |  |  |
| 正题名                                                                              |                                                                                                    | ~     |   |  |  |  |  |  |  |
| 专业                                                                               | 计算机科学与技术     时间 20130620       10730*********                                                          | 页数 30 |   |  |  |  |  |  |  |
| 证书编号                                                                             | ▶ 保管期 长期 ▶ 密级 内部                                                                                       | ~     |   |  |  |  |  |  |  |
| 主题词                                                                              |                                                                                                    |       |   |  |  |  |  |  |  |
| 归档份数<br>附注                                                                       | 1 输入员信息院***                                                                                            |       |   |  |  |  |  |  |  |
| 全文                                                                               |                                                                                                    |       |   |  |  |  |  |  |  |
| 添加                                                                               | 刷新重置关闭                                                                                                 |       |   |  |  |  |  |  |  |
|                                                                                  |                                                                                                    |       |   |  |  |  |  |  |  |

3、无法打印,点击"打印预览"后一直显示"正在生成目录" 请去掉打印对话框中的"自动设置页边距"对勾,如下图

| 目录                                                                                                    | 打印                                                                                                    |
|----------------------------------------------------------------------------------------------------|----------------------------------------------------------------------------------------------------|
| <b>自定义打印目录</b>                                                                                                    | - <b>默认打印目录</b><br>C 全引目录<br>C 奈啓対面 I (A4)<br>C 奈啓対面 II (A4)<br>C 斎老夫(A4)<br>C 奈啓背背 (A4) 默认宽度:136 像素 マ � ×                                                                                                    |
| ○ 利用效果登记表<br>自定义打印达项:<br>送择打印边册:<br>○ 文庄 ○案卷 ○ 卷内文庄 ○ 所有文庄案卷<br>案卷列表: < <2013-7312.16-1<br>○ 打印所有素卷 ○ 仅打印所选素卷<br>□ 转换页数九页次<br>包念序号任: ○是 ○ 否<br>目录为程: ○ 加相 ○ 番通 ○ 元程<br>☑ 位页面顶即显示文字<br>显示内容: 实体分类号 、 | 封面、备考表、案色背管 打印设置:     「自动计算页数 / 显示封面边程     家色刻面称图 兰州大学     打印页面设置     达择领点: A4 纵向     达择领点: 66 像素 标题栏高: 50 像素     左边题: 10 毫米 右边距: 10 毫米     上边距: 10 毫米 右边距: 10 毫米     上边距: 5 毫米     浏览器边距单位: 毫米 · 如间设置边距单位?     柯尔设置 毫米 不显示页码=== ↓     / 自动设置边距     如不能正常生成打印点录。请勿使用自动设置) |
| 打印预览 Excel打印 Excel导出 遇出                                                                                                    |                                                                                                    |

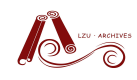

# 六、联系我们

- 名 称: 档案馆业务指导室
- 地 址: 兰州大学医学校区明道楼 307 (兰州市东岗西路 199 号)
- 电话: 0931-8910927
- 邮 箱: <u>lcy@lzu.edu.cn</u>
- 业务交流QQ群:236223270(轻松归档)

### 附件一:本科教学秘书档案管理系统使用说明

| 登陆       | 系统方  | 式(任选一种)2             | - |
|----------|------|----------------------|---|
| _,       | 成绩单  | 鱼系统输入 3              | - |
|          | 1、创  | 建新档案3                | - |
|          | 2、添  | 加文件 5                | - |
|          | 3、上4 | 专电子版"件内目录"7          | - |
|          | 4、打日 | 印"移交目录"9             | - |
| <u> </u> | 优秀论  | 文系统输入12              | - |
|          | 1、论  | 文信息输入(任选一种)12        | - |
|          | 方    | 式一: 逐条输入 12          | - |
|          | 方    | 式二: 导入已有 Excel 表格 15 | - |
|          | 2、上位 | 专电子版 19              | - |
|          | 3、打日 | 印目录 20               | - |
| 三、       | 合影系  | 统输入 22               | - |
|          | 1、创  | 建新档案22               | - |
|          | 2、添  | 加文件 23               | - |
|          | 3、上位 | 专电子版 24              | - |
|          | 4、打日 | 印目录 25               | - |

## 登陆系统方式 (任选一种)

- 1、打开链接: http://archives.lzu.edu.cn:800/
- 2、打开档案馆主页,从下图所示登陆

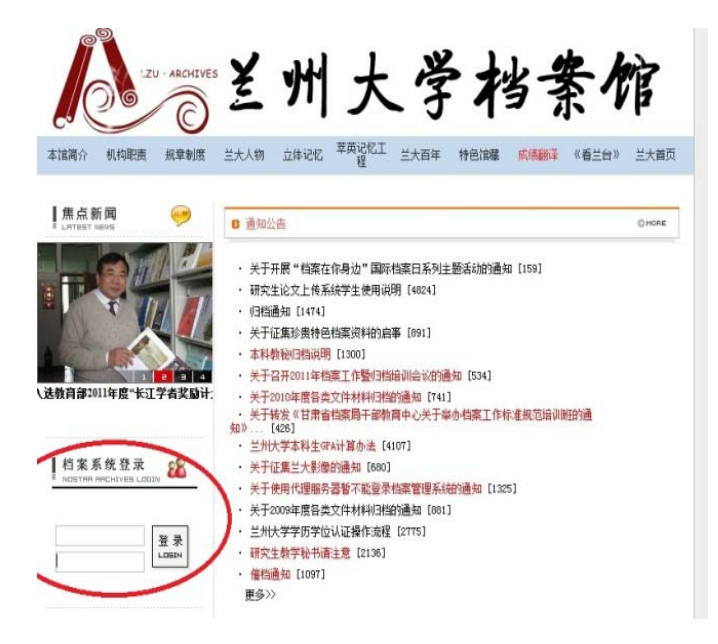

登陆后如下图所示:

| 案网络管理      | 系统         |            |           |           |      |      |          |     |   |         |
|------------|------------|------------|-----------|-----------|------|------|----------|-----|---|---------|
|            | <b>쭸</b> 븇 | 系统 档案管理    | 综合童诲 借阅统计 | 系统设置 美闭系统 |      |      |          |     |   |         |
|            |            |            |           |           |      | 档案信息 | 管理       |     |   |         |
|            | iki iki    | t RX       | 发文        |           |      |      |          |     |   |         |
| <u>ě</u> l | R.         |            | 档案名称      | 12        | 1001 | 的很人  | 1创建时间    | WR. | 粌 | 档案数据表操作 |
| æ          | 加值         | <b>*</b> ) |           | p         |      |      |          |     |   |         |
| E          | 导入數        | <b>K</b>   |           | P         |      |      |          |     |   |         |
| E          | 2013       |            |           | P         |      |      |          |     |   |         |
|            | 未分类        | 镶表         |           |           |      | 1    |          |     |   |         |
|            |            |            |           |           | 鎚    |      | 統档案 合并数据 |     |   |         |

# 一、成绩单系统输入

### 1、创建新档案

点击上图"创建新档案",出现如下图所示对话框:

| 🏉 http://202.201.1.247:800/ - 添加新档案表 - Win | 由数字和字母组成,长度小于等于10,      |
|--------------------------------------------|-------------------------|
| 请正确输入新档案表的基本信息                             | 推荐使用:年度+材料名称。如 2013 信   |
| *档案表代码<br>(此代码必须唯一,由英文字母组成,长度 <= 10)       | 息院本科成绩,可填写为: 2013xxbkcj |
| *档案表名称 (由由文、英文                             | (组成) 推荐写:年度+材料名         |
| * © 档案 C 收文 C 发文<br>*档案表分类设置: ==添加到新分类== ▼ | 称。如 2013 信息院本           |
| *著录模版设置                                    | 科成绩,可填写为:               |
| 案卷:默认 ▼ 預                                  | 2013 信息院本科成绩            |
| *档号检查 不检查档号唯一性 ▼ *综合查询权限设定                 |                         |
| 用户 填写归档材                                   | 料所在年份,如2013信息院本科成绩,     |
| 过客 此处填写:                                   | 2013                    |
| *备注<br>                                    |                         |
|                                            | 无需修改                    |
|                                            |                         |

填写后如下图所示:

| *档案表分类设置:     ==添加到新分类==     2013       *著录模版设置      预览       文件:     默认      预览       案卷:     默认      预览       *档号检查     不检查档号唯一性        *档号检查     不检查档号唯一性        *结合查询权限设定          用户     访问权限     写       过客     □ | ・档案表名称 2013信息院<br>• ● 档案 ○ 收文 ○ 发                                 | 本科成绩 (由中文, 英文组成)<br>文                                |
|----------------------------------------------------------------------------------------------------|-------------------------------------------------------------------|------------------------------------------------------|
| <ul> <li>*著录模版设置</li> <li>文件: 默认</li> <li>聚卷: 默认</li> <li>▼ 预览</li> <li>*档号检查</li> <li>不检查档号唯一性</li> <li>*综合查询权限设定</li> <li>用户</li> <li>访问权限</li> <li>万</li> <li>过客</li> </ul>                                          | ▲ 档案表分类设置: ==添加                                                   | ~<br>加到新分类== ▼ 2013                                  |
| 访问权限       用户     读 写       过客     □                                                                                                    | 文件:     默认       案卷:     默认       構号检查     不检查档号唯-       综合查询权限设定 | <ul> <li>▼ 预览</li> <li>▼ 预览</li> <li>−性 ▼</li> </ul> |
| 过客 🛛 🗖 🚽                                                                                                    | 用户                                                                | 访问权限                                                 |
|                                                                                                    | 过客                                                                |                                                      |

点击上图"新建",则创建新档案成功,系统自动回到档案管理界面,如下图:

| *         | 档案网络管理务    | 统           |                |             |       |        |            |    |    |         |
|-----------|------------|-------------|----------------|-------------|-------|--------|------------|----|----|---------|
| 1 x       |            | 登录系统        | 档案管理 综合查询 借阅统计 | 十 系统设置 关闭系统 |       |        |            |    |    |         |
| ★         |            |             |                |             |       | 档案信息   | 管理         |    |    |         |
|           | 档案         | 论文          | 收文 发文          |             |       |        |            |    |    |         |
| CAR NA    | <b>浙</b> 道 | 帛号          | + 档案名称 +       | ₿¥.         | 1部门+  | 1创建人 4 | t Mariji i | 权限 | 标引 | 档案数据表展作 |
|           | Ξ          | 」(撤学)       |                | p           |       |        |            |    |    |         |
| 量间统计      | E          | <b>号入数据</b> |                | P           |       |        |            |    |    |         |
| KRR       | E          | 2013        | >              | P           |       |        |            |    |    |         |
|           |            | 未分类档案:      | A.             |             |       |        |            |    |    |         |
| ? 业务交流    |            |             |                |             | 全线重要制 | 新统计    | 的建新档案 合并数据 |    |    |         |
| ◆軟件箱(0 汞) |            |             |                |             |       |        |            |    |    |         |

### 2、添加文件

点击上图中的"2013"(此为第1步创建的分类),即如下图:

|    |        | 登录系统   | 档案管理 综合查询 借间统计 系 | 统设置 关闭系统 |          |       |            |      |      |         |    |  |  |  |
|----|--------|--------|------------------|----------|----------|-------|------------|------|------|---------|----|--|--|--|
|    | 档案信息管理 |        |                  |          |          |       |            |      |      |         |    |  |  |  |
|    | 》橴     | 论文     | 牧发               |          |          |       |            |      |      |         |    |  |  |  |
| Ľ. | 选择     | 房号     | ↑档案名称↓           | 裁里       | ↑部门↓     | ↑创建人↓ | ↑创建时间↓     | 权限   | 标引   | 档案数据表操作 |    |  |  |  |
|    | Ŧ      | 」X(教学) |                  | P        |          |       |            |      |      |         |    |  |  |  |
|    | ÷      | 导入数据   |                  | P        |          | *     | 该表为第       | 1步列  | f创建的 | 的档案     |    |  |  |  |
|    | Θ      | 2013   |                  | P        |          |       |            |      |      |         |    |  |  |  |
|    | Г      | 1      | 2013信息院本科成绩      | 0        | 信息科学与工程学 | 院 郭志华 | 2013-10-30 | 完全控制 |      | 删除 修改   | 打开 |  |  |  |

点击上图档案表"2013信息院本科成绩"或"打开",则如下图所示:

| 量求系统 档案管理 综合查询 借阅统计 ) | ·现以来 - 彩出                                                                     |
|-----------------------|-------------------------------------------------------------------------------|
| 添加案巻 添加文件             | 编辑档案信息主页面                                                                     |
|                       | 档案表信息中的所有案卷、文件纪录以目录结构显示,左边显示的是目录结构,右边是相应的目录下的感卷、文件目录。                         |
| 1 本门豆峒                | 您可以把文件、繁卷添加到您自己定义的目录中。本系统文件、紫卷的目录结构最多可以达到三级,您可以根据具体保入对案卷或者文件进行分类,将之归到不同的。目录中。 |
| □ 表内文件分类目录            | □ 当前档案表名称[2013mblej],记录总数[0]。                                                 |
| 2013信息院本科成绩           | □ 检查数据中是否含有恶意代码 检查数据                                                          |
| 刷新 近回                 |                                                                               |
| ᠃ 切换档案表               |                                                                               |
| ◎ 表内文件统计信息            |                                                                               |
|                       |                                                                               |
|                       |                                                                               |

第一次添加文件,点击上图"添加文件",出现如下对话框,填写示例如下:

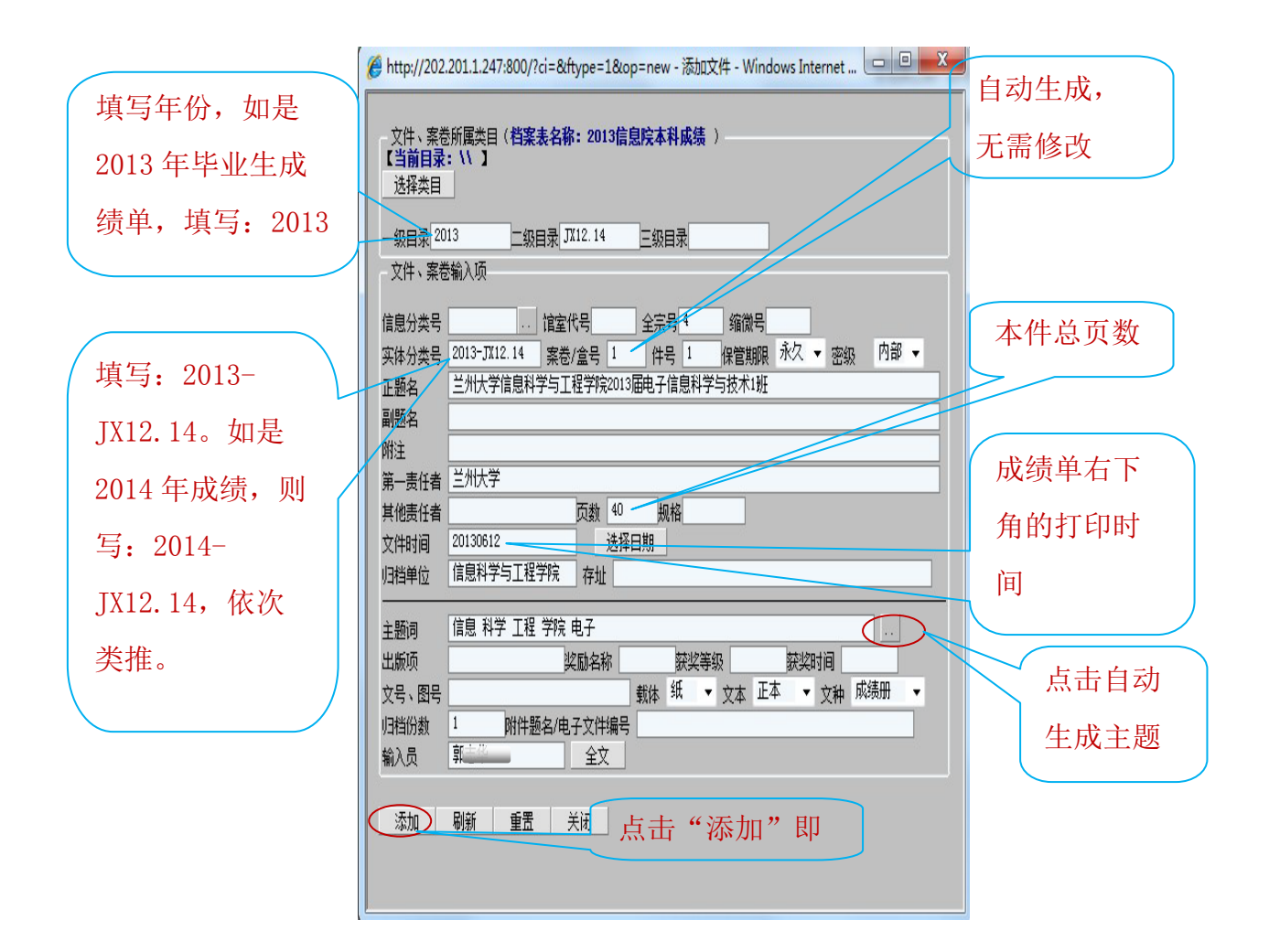

#### 添加成功后如下图所示:

| 档案网络管理                   | 系统                          |                                                                     |
|--------------------------|-----------------------------|---------------------------------------------------------------------|
|                          | 登录系统 档案管理 综合查询 借阅统计 系统设置 退出 |                                                                     |
| 添加案卷 添加文件<br>电子文件上传      |                             | 档 案 文 件 信 息 管 理                                                     |
| ■ 表内查询                   |                             | 当前类目: 2013/JX12.14 『总记录数:   巻/盒数:   素巻记录数:   文件记录数:  』<br>  四 更多统计  |
|                          |                             | 添加菜 添加文件 )传文件 打印当前 打印所有 打印队列 借档青单                                   |
| ■2013自思院本科队绩<br>1 · 2013 |                             | □第一列 □□二列 下一列副 尾 列配 【白刖贝:1/1】 研練到弗; μ 贝                             |
| 刷新 返回                    |                             | 移 造 序, 档号<br>动 择 号 (案巻号) 密設  50 5 5 5 5 5 5 5 5 5 5 5 5 5 5 5 5 5 5 |
| □ □ 切换档案表                |                             | 3000000000000000000000000000000000000                               |
| □ 表内文件统计信息               |                             | □第一页□上一页下一页□ 尾 页 副【当前页:1/1】 跳转到第:1 页                                |

后续添加文件,点击上图中的"添加文件",填写相关信息,添加即可。 所有班级成绩单全部添加完成后,如下图所示:

# 档案文件信息管理

当前类目: 2013\JX12.14 『总记录数:6 卷/盒数:1 案卷记录数:0 文件记录数:6』

🗉 更多统计

| 添加案卷 | 添加文件 | 上传文件 | 打印当前 | 打印所有 | 打印队列 | 借档清单                 |
|------|------|------|------|------|------|----------------------|
|      | NT   | S    |      | S    | N    | 8. Teleford (* 1997) |

121 第一页 121 二页 121 一页 121 尾 页 121 【当前页: 1/1】 跳转到第: 1 页

| 移动                   | 选择 | 序号 | 档号<br>(案卷号)                   | 密级 | 题名                                    | 责任者      | 其他<br>责任者 | 全文 | 图像      | 媒体 | 编辑 | 删除 | 借阅 |
|----------------------|----|----|-------------------------------|----|---------------------------------------|----------|-----------|----|---------|----|----|----|----|
| ↑<br>↓               |    | 1  | 4-2013-<br>JX12.14-<br>1.0001 | 内部 | 兰州大学信息科学与工程学<br>院2013届电子信息科学与技<br>术1班 | 兰州大<br>学 | (         | 0  | ð       |    | ×. | ×  | 1  |
| <b>↑</b><br><b>↓</b> |    | 2  | 4-2013-<br>JX12.14-<br>1.0002 | 内部 | 兰州大学信息科学与工程学<br>院2013届电子信息科学与技<br>术2班 | 兰州大<br>学 |           | 0  | 0<br>B) |    | ۳î | ×  | 1  |
| <b>↑</b><br><b>↓</b> |    | 3  | 4-2013-<br>JX12.14-<br>1.0003 | 内部 | 兰州大学信息科学与工程学<br>院2013届计算机科学与技术<br>1班  | 兰州大<br>学 |           | 0  | 0<br>0  |    | ň  | ×  | ٩  |
| <b>↑</b><br><b>↓</b> |    | 4  | 4-2013-<br>JX12.14-<br>1.0004 | 内部 | 兰州大学信息科学与工程学<br>院2013届计算机科学与技术<br>2班  | 兰州大<br>学 |           | 0  | 0       |    | ň  | ×  | ٩  |
| <b>↑</b><br><b>↓</b> |    | 5  | 4-2013-<br>JX12.14-<br>1.0005 | 内部 | 兰州大学信息科学与工程学<br>院2013届通信工程1班          | 兰州大<br>学 |           | 0  | 9<br>0  |    | ň  | ×  | ٩  |
| <b>↑</b><br><b>↓</b> |    | 6  | 4-2013-<br>JX12.14-<br>1.0006 | 内部 | 兰州大学信息科学与工程学<br>院2013届通信工程2班          | 兰州大<br>学 |           | 0  | 9<br>0  |    | Ĩ  | ×  | ٩  |

### 3、上传电子版"件内目录"

点击上图红色圈内的"灰色按钮",出现如下对话框:

| ℰ http://202.201.1.247:800/?id=1&op=edit - 文件、案卷提要 - Windows                                                            | Int           |              |
|----------------------------------------------------------------------------------------------------|---------------|--------------|
| 全文                                                                                                    |               |              |
|                                                                                                    |               |              |
|                                                                                                    |               |              |
| 保存 重写 刷新 退出                                                                                                    |               |              |
| 信息发布全文插入图像、多媒体文件:<br>==选择插入图像或多媒体文件== ▼ 宽度: 0 高度: 0 位置: 居中<br>插入                                                        | •             |              |
| [ 图 PDF阅读器 图 电子文件上传插件手工安装程序]     电子文件上传       序号     题名     上传者     长度     格式     浏览     下载     删除     背景               | <b>뢎 │ 转换</b> | · 提取<br>· 内容 |
| 选择文件: 浏览<br>文件题名:                                                                                                    |               |              |
| 上传方式: ○ 工传型「文件 ○ 完」 医文件信息<br>提取全文: ○ 不提取全文 ● 将附件内容追加到全文 ○ 用附件内容替换全<br>(提取全文适用于word、excel、127、1-1和完本品roxt文件)<br>上传 刷新 退出 | :文            |              |
|                                                                                                    |               | '            |

点击上图"浏览",选择需上传目录(件内目录,包含学生姓名和页号)→点 击"将附件内容追加到全文"→点击"上传"

每条记录对应的件内目录上传完成后如下图所示(全文处变为黄色,且数字非 0): 当前类目: 2013\JX12.14 『总记录数: 6 卷/盒数: 1 案卷记录数: 0 文件记录数: 6』

| +         | 更多 | 统计         | 3                             |      |                           | (0.2.2.2)                 |           |          |             |      |          |            |    |             |    |
|-----------|----|------------|-------------------------------|------|---------------------------|---------------------------|-----------|----------|-------------|------|----------|------------|----|-------------|----|
| 添加案卷      |    | 卷          | 添加文件                          |      | 添加文件 上传文件 打印当前            |                           | )         | 打印的      | 術           | 打印队列 |          |            | 借  | <b>档</b> 清: | 单  |
| CR<br>1/2 | 一页 | G          | 上一页下一                         | -页 ⊃ | 尾页面                       | 【当前页: <u>1</u> /:         | 1]        | 跳转到      | i第: 1       | j    | 页        | 44         |    |             | _  |
| 移动        | 选择 | <b>序</b> 号 | (案巻号)                         | 密级   |                           | 题名                        | Ē         | 责任者      | 具112<br>责任者 | 王文   | 図像       | <u></u> 保体 | 编辑 | 刪除          | 借演 |
| +         |    | 1          | 4-2013-<br>JX12.14-<br>1.0001 | 内部   | 兰州大学信<br>院2013年电<br>术基地班成 | :息科学与工程<br> 子信息科学与<br> 绩单 | 学 3<br>5技 | 兰州大<br>学 | C           | 1    | -        |            | ľ  | ×           | 1  |
| +         |    | 2          | 4-2013-<br>JX12.14-<br>1.0002 | 内部   | 兰州大学信<br>院2013年电<br>术成绩单  | 1息科学与工程<br>1子信息科学与        | 学的        | 兰州大<br>学 |             | 1    | <b>0</b> |            | ň  | ×           | ٩  |
| +         |    | 3          | 4-2013-<br>JX12.14-<br>1.0003 | 内部   | 兰州大学信<br>院2013年计<br>基地班成绩 | 浪科学与工程<br>·算机科学与技<br>弹    | 望 3<br>友术 | 兰州大<br>学 |             | 1    | <b>0</b> |            | ľ  | ×           | 1  |
| +         |    | 4          | 4-2013-<br>JX12.14-<br>1.0004 | 内部   | 兰州大学信<br>院2013年计<br>成绩单   | 1息科学与工程<br>·算机科学与技        | 学的        | 兰州大<br>学 |             | 1    | <b>0</b> |            | Ĩ  | ×           | 1  |
| +         |    | 5          | 4-2013-<br>JX12.14-<br>1.0005 | 内部   | 兰州大学信<br>院2013年通          | 浪科学与工程<br>信工程成绩单          | 学生        | 兰州大<br>学 |             | 1    | <b>1</b> |            | Ĩ  | ×           | 10 |
| +         |    | 6          | 4-2013-<br>JX12.14-<br>1.0006 | 内部   | 兰州大学信<br>院2013年信          | 浪科学与工程<br>浪安全成绩单          | 学         | 兰州大<br>学 |             | 1    |          |            | ľ  | ×           | 1  |

# 4、打印"移交目录"

点击上图"打印当前",出现如下对话框:

| 目录                                                                                                    | 打印                                                                                                    |
|----------------------------------------------------------------------------------------------------|----------------------------------------------------------------------------------------------------|
| <b>自定义打印目录</b> ○ 案巻移交目录(A4 横向) ○ 发文登记簿 ○ 收文登记簿 ○ 案巻目录(A4 纵向) ○ 案巻目录(A4 纵向) ○ 案巻目录(A4 横向) ○ 逆州大学归档文件目录 印 ○ 道山日宗空记者                                                         | <ul> <li>默认打印目录</li> <li>○ 全引目录</li> <li>○ 案卷封面 I(A4)</li> <li>○ 案卷封面 II(A4)</li> <li>○ 备考表(A4)</li> <li>○ 案卷背脊(A4)</li> <li>默认宽度:136 像素 ▼</li> </ul>                                                                                                    |
| <ul> <li>○ 查阅档案登记表</li> <li>○ 利用效果登记表</li> <li>●</li> <li>●</li> <li>自定义打印选项:</li> </ul>                                                                                  | 封面、备考表、案卷背脊 打印设置:<br>□ 自动计算页数 ☑ 显示封面边框<br>客卷封面标题 兰州大学                                                                                                    |
| 法择打印范围:<br>○文件 ○ 案巻 ○ 巻内文件 ○ 所有文件案巻<br>案巻列表: 4-2013-JX12.14-1 ▼<br>○打印所有案巻 ○ 仅打印所选案巻<br>□ 转换页数为页次<br>包含序号栏: ○是 ○ 否<br>目录外框: ○加粗 ○ 普通 ○ 无框<br>▼ 在页面顶部显示文字<br>显示内容: 实体分类号 ▼ | 打印页面设置         选择纸张:       A4 纵向         选择行高:       68         像素       标题栏高:         50       像素         左边距       10         毫米       右边距         上边距       10         毫米       下边距         小览器边距单位:       毫米         页码设置       ===不显示页码===         「       自动设置边距         (如不能正常生成打印目录,请勿使用自动设置) |

选择"兰州大学归档文件目录",其他无需修改,点击打印预览,出现如下页 面:

# 兰州大学归档文件目录

| 实体分 | 类号: 2C   | 13-JX12.14 |                                           |          | 全  | 宗号: 4 |
|-----|----------|------------|-------------------------------------------|----------|----|-------|
| 件号  | 责任<br>者  | 文号         | 题名                                        | 日期       | 页数 | 附注    |
| 1   | 兰州大<br>学 |            | 兰州大学信息科学与工程学院201<br>3年电子信息科学与技术基地班成<br>绩单 | 20130615 | 32 |       |
| 2   | 兰州大<br>学 |            | 兰州大学信息科学与工程学院201<br>3年电子信息科学与技术成绩单        | 20130615 | 70 |       |
| 3   | 兰州大<br>学 |            | 兰州大学信息科学与工程学院201<br>3年计算机科学与技术基地班成绩<br>单  | 20130615 | 10 |       |
| 4   | 兰州大<br>学 |            | 兰州大学信息科学与工程学院201<br>3年计算机科学与技术成绩单         | 20130615 | 57 |       |
| 5   | 兰州大<br>学 |            | 兰州大学信息科学与工程学院201<br>3年通信工程成绩单             | 20130615 | 73 |       |
| 6   | 兰州大<br>学 |            | 兰州大学信息科学与工程学院201<br>3年信息安全成绩单             | 20130615 | 26 |       |
|     |          |            |                                           |          |    |       |
|     |          |            |                                           |          |    |       |
|     |          |            |                                           |          |    |       |

点击浏览器菜单栏"文件"-》"打印"(如下图所示),打印成功!

| A ht | tp://202.201.1 | .247:800/?printal | l=OFF&od=8 | prnchg=0&yhch=08 | url=&pt=jn&bk | =&pageheight=970&r | owhei - | Windows I    | nternet Explore | er         |
|------|----------------|-------------------|------------|------------------|---------------|--------------------|---------|--------------|-----------------|------------|
| 文件   | -(F) 编員(E)     | 查看(V) 收藏夹         | (A) 工具(T)  | 帮助(H)            |               |                    |         |              |                 |            |
|      | 新建选项卡(T)       | Ctrl+T            |            |                  |               |                    |         |              |                 |            |
|      | 重复选项卡(B)       | Ctrl+K            | 14/生成绩查询   | ] 🟉 研究生论文上传系     | 〔统 🏉 成绩翻译]    | 系统 管理员 🦻 学历证等      | 学位证书    | 翻译 🦻 成绩      | 责翻译系统学生         | S Cor      |
|      | 新建窗口(N)        | Ctrl+N            | ▼ 安全(S)    |                  |               |                    |         |              |                 |            |
|      | 新建会话(I)        |                   | AT(0)      | 14(0) U          |               |                    |         |              | 24.1            |            |
|      | 打开(O)          | Ctrl+O            |            |                  |               |                    |         |              | = 1             | 竹入         |
|      | 编辑(D)          |                   |            |                  |               |                    | 实体分     | 类号: 20       | 13-JX12.14      | <u>.</u>   |
|      | 保仔(S)          | Ctrl+S            |            |                  |               |                    | 休县      | 责任           | 文早              |            |
|      | 另仔方(A)         | Challen           |            |                  |               |                    | 11.2    | 者            | 72              |            |
|      | XNJLLWF(C)     | Curi+vv           |            |                  |               |                    |         | 2001         |                 |            |
|      | 页面设置(U)        |                   |            |                  |               |                    | 1       | 三川大 <br>  一堂 |                 | 3年电        |
| 5    | 打印(P)          | Ctrl+P            |            |                  |               |                    |         | 1            |                 | 绩单         |
|      | 打印预宽(V)        |                   |            |                  |               |                    |         | ~~~~~~       |                 | - المار عد |
|      | 发送(E)          | •                 |            |                  |               |                    | 2       | 三川八<br>  一学  |                 | 二/11       |
|      | 导入和导出(I)       | •                 |            |                  |               |                    |         |              |                 | 0.10       |
|      | <b>属性(R)</b>   |                   |            |                  |               |                    |         | ──────       |                 | 兰州         |
|      | 脱机工作(W)        |                   |            |                  |               |                    | 3       | 学            |                 | 3年计        |
|      | 退出(X)          |                   |            |                  |               |                    |         |              |                 | +          |
| _    |                |                   | -          |                  |               |                    | 4       | 兰州大          |                 | 兰州         |
|      |                |                   |            |                  |               |                    | 4       | 学            |                 | 3年计        |
|      |                |                   |            |                  |               |                    |         |              |                 | -          |
|      |                |                   |            |                  |               |                    | 5       | 兰州大          |                 | 兰州         |
|      |                |                   |            |                  |               |                    | Ŭ       | 学            |                 | 3年通        |
|      |                |                   |            |                  |               |                    |         |              | -               | +          |
|      |                |                   |            |                  |               |                    | 6       | 兰州大          |                 | 一些炒        |
|      |                |                   |            |                  |               |                    |         | 子            |                 | 3年1日       |
|      |                |                   |            |                  |               |                    |         |              |                 | +          |
|      |                |                   |            |                  |               |                    |         |              |                 |            |
|      |                |                   |            |                  |               |                    |         |              |                 |            |
|      |                |                   |            |                  |               |                    |         |              |                 |            |
|      |                |                   |            |                  |               |                    |         |              |                 |            |

返回

### 二、优秀论文系统输入

### 1、论文信息输入(任选一种)

#### 方式一: 逐条输入

(1) 创建新档案

登陆后点击"创建新档案",示例如下:

| <b>请正确输入新档案表的基本信息</b><br>*档案表代码 <sup>2013xxy1</sup> *                                                                              |            |
|----------------------------------------------------------------------------------------------------|------------|
| <ul> <li>(此代码必须唯一,由英文字母组成,长度&lt;=10)</li> <li>*档案表名称</li> <li>2013信息院优秀论文</li> <li>(由中文,英文组成)</li> <li>* ● 档案 ○ 收文 ○ 发文</li> </ul> | 占去下拉小三角一选择 |
| <ul> <li>*档案表分类设置: ==添加到新分类== ▼ 2013</li> <li>*著录模版设置</li> </ul>                                                                   | "本科优秀论文模板" |
| Xff:     本ff(U,75)E X (K)(W)     ▼     预览       案卷:     默认     ▼     预览       *档号检查     不检查档号唯一性     ▼       *综合查询权限设定             |            |
| 用户     访问权限       过客     □                                                                                                    |            |
| *备注<br>                                                                                                    |            |

点击"新建"即可。

(2) 添加文件,示例如下:

| <pre>//202.201.1.247:800/?pgno=1&amp;c1=2013&amp;c2=JX12.16&amp;c3=&amp;ftype=1&amp;fid=1</pre>                 |
|----------------------------------------------------------------------------------------------------|
| 文件、案巻所属类目( <b>档案表名称: 2013信息院优秀论文(并)</b> )<br>【当前目录: 2013\JX12.16\】<br>送择类目<br>-級目录 2013 - 級目录 JX12.16 - 級目录     |
| 文件、案卷输入项                                                                                                    |
| 信息分类号档案馆代号全宗号 4 论文最后一页显<br>实体分类号 2013-JX12.16 件 号 1.0001 保管期限 长期 ▼ 密级 内部 ▼ 示的页码<br>正题名 基于离子液体的可调焦距表面等离子体光栅透镜的设计 |
| 责任者     张三     指导教师     李四     页数     15       规格     文     本     正本     ▼     載体     纸                         |
| 时间     20130529     存     业       归档单位     信息院     论文完成时间                                                       |
| 王题词       归档份数     1       输入员     郭**       归档时间                                                               |
| 备注                                                                                                    |
| 全文图像视频、音频                                                                                                    |
| 保存 另存为 刷新 重置 关闭 下一份 最后                                                                                          |
|                                                                                                    |

全部输入完成后如下图:

|                      |           |            |                               | 档    | i 案 文 件 信 .                       | 息管理                      |     |                    |      |    |    |    |
|----------------------|-----------|------------|-------------------------------|------|-----------------------------------|--------------------------|-----|--------------------|------|----|----|----|
| 当前                   | 类目<br>]更多 | : 20<br>统计 | 12\JX12.16                    | C总ü  | 2录数: 31 卷/盒数: 1 案卷                | 记录数: 0 文件i               | 己录刻 | 数:                 | 31 J |    |    |    |
| 溕                    | 加案        | 卷          | 添加文件                          | ŧ    | 上传文件   打印当前                       | 打印所有                     | 打日  | <b>。</b><br>「 の あん | 列    | 借  | 档清 | 单  |
| 10 9                 | 制一页       | G          | 上一页 下-                        | -页 🔁 | 尾 页 🗾 【当前页: 1/2】                  | 跳转到第: 2                  |     | 页                  |      |    |    |    |
| 移动                   | 选择        | 序号         | 档号<br>(案卷号)                   | 密级   | 题名                                | <sub>责任者</sub> 其他<br>责任者 | 全文  | 图像                 | 媒体   | 编辑 | 删除 | 借阅 |
| +                    |           | 1          | 4-2012-<br>JX12.16-<br>1.0174 | 内部   | 面向信息无障碍的数学公式<br>转换软件开发            | ''                       | 0   |                    |      | ľ  | ×  | ڪ  |
| <b>↑</b><br><b>↓</b> |           | 2          | 4-2012-<br>JX12.16-<br>1.0175 | 内部   | 微波传感中喇叭天线加载零<br>折射率超材料性能改进的研<br>究 | ·                        | 0   |                    |      | Ĩ  | ×  | 1  |
| <b>+</b>             |           | 3          | 4-2012-<br>JX12.16-<br>1.0176 | 内部   | 无极WV灯中微波天线激励模的HITSS仿真与分析          | 1 33                     | 0   |                    |      | Ĩ  | ×  | 1  |
| <b>+</b>             |           | 4          | 4-2012-<br>JX12.16-<br>1.0177 | 内部   | 基于不同滤镜的STED纳米显<br>微术的研究           | : <del>`</del>           | Ø   |                    |      | Ĩ  | ×  | 1  |
| +                    |           | 5          | 4-2012-<br>JX12.16-<br>1.0178 | 内部   | 基于MapReduce的海里文本<br>聚类研究          | 둪                        | 0   |                    |      | Ĩ  | ×  | 1  |
| <b>+</b>             |           | 6          | 4-2012-<br>JX12.16-<br>1.0179 | 内部   | 基于ARM11视频采集系统及<br>二维码识别           | 波                        | 0   |                    |      | ľ  | ×  | ٩  |
| <b>†</b>             |           | 7          | 4-2012-<br>JX12.16-<br>1.0180 | 内部   | 基于MRI的轻度认知障碍计<br>算机辅助诊断的研究        | £                        | 0   |                    |      | Å  | ×  | ٩  |
| +                    |           | 8          | 4-2012-<br>JX12.16-<br>1.0181 | 内部   | 四轴飞控器研究                           | Ξ                        | 0   |                    |      | ľ  | ×  | ٩  |
| +                    |           | 9          | 4-2012-<br>JX12.16-<br>1.0182 | 内部   | 中小型水库洪尾拦蓄系统的<br>设计与实现             | : 军                      | 0   |                    |      | ľ  | ×  | ڪ  |
| +                    |           | 10         | 4-2012-<br>JX12.16-<br>1.0183 | 内部   | 永磁同步电机的LQR控制                      | :                        | 0   |                    |      | Å  | ×  | ٩  |
| +                    |           | 11         | 4-2012-<br>JX12.16-<br>1.0184 | 内部   | 过程对象的动态矩阵控制                       | :                        | 0   |                    |      | Ĩ  | ×  | 1  |
| +                    |           | 12         | 4-2012-<br>JX12.16-<br>1.0185 | 内部   | 基于参考网格的单幅图像三<br>维重建               | · Ē                      | Ø   |                    |      | ľ  | ×  | 1  |
| +                    |           | 13         | 4-2012-<br>JX12.16-<br>1.0186 | 内部   | 基于HOFS的邮件存储服务                     | : .                      | 0   |                    |      | ľ  | ×  | 1  |
| <b>+</b>             |           | 14         | 4-2012-<br>JX12.16-<br>1.0187 | 内部   | 基于单片机的智能家庭监控<br>系统                | : щ                      | 0   | <b>1</b>           |      | đ  | ×  | 1  |
| 1                    |           | 15         | 4-2012-<br>JX12.16-           | 内部   | 基于STC90C516AD单片机的<br>冰川密度测量系统的设计与 | . 杰                      |     |                    |      | Ĩ  | ×  | 1  |

#### 方式二:导入已有 Excel 表格

如教秘老师已在优秀论文的 Excel 模板中填写了相关信息,可直接导入 (请确认该工作表名称为默认的"Sheet1",勿修改)。

| 1.1                  | 档案网络管理系统         | 0              |      |          |    |
|----------------------|------------------|----------------|------|----------|----|
| XX                   | 登录系统 档案管理 综合查询 亻 | 借阅统计 系统设置 关闭系统 |      |          |    |
| T BERK               |                  |                |      | 系统设置管理   |    |
| <u>豆米</u> 东坑<br>档案签刊 |                  | 12-            |      | $\frown$ | ÷. |
| 拉合事物                 |                  |                | E    |          |    |
| # 個 统 计              |                  |                | 用户管理 | 导入数据     |    |
|                      |                  |                |      | $\smile$ |    |
| A AT IX E            |                  |                |      |          |    |
| ● 小冬☆☆               |                  |                |      |          |    |
| 1175 200             |                  |                |      |          |    |
|                      |                  |                |      |          |    |
|                      |                  |                |      |          |    |
|                      |                  |                |      |          |    |
| ◆收件箱(0 新)            |                  |                |      |          |    |

进入档案管理系统后,点击"系统设置"。

点击上图"导入数据"后,出现如下对话框:

| - 数据导》 | 入(目前支持格             | 武: EXCEL, D) | BF (V/IV/I       | II))  |    |    | [关闭] - |
|--------|---------------------|--------------|------------------|-------|----|----|--------|
|        |                     | - (          | 浏览               | 导入数据  |    |    |        |
|        |                     |              | ~                |       |    |    |        |
| تاريح  |                     |              | <b>—</b> — /n .* |       |    |    |        |
| 写人预觉到  | 数据 一级突日:            | ▼            | ▼一三级类            | ⊟:▼   |    |    |        |
|        |                     |              |                  |       |    |    |        |
|        |                     |              |                  |       |    |    |        |
|        |                     |              |                  |       |    |    |        |
|        |                     |              |                  |       |    |    |        |
|        |                     |              |                  |       |    |    |        |
| ∃) 新掲: | 之段对应设罢 <sup>—</sup> | ==           |                  | ¥     |    |    |        |
| 序号     | 源字段名                | 类型           | 长度               | 目的字段名 | 类型 | 长度 | 刪除     |
|        |                     |              |                  |       |    |    |        |
|        |                     |              |                  |       |    |    |        |
|        |                     |              |                  |       |    |    |        |
|        |                     |              |                  |       |    |    |        |
|        |                     |              |                  |       |    |    |        |

导入数据

点击"浏览"选择文件->点击"导入数据",如下图:

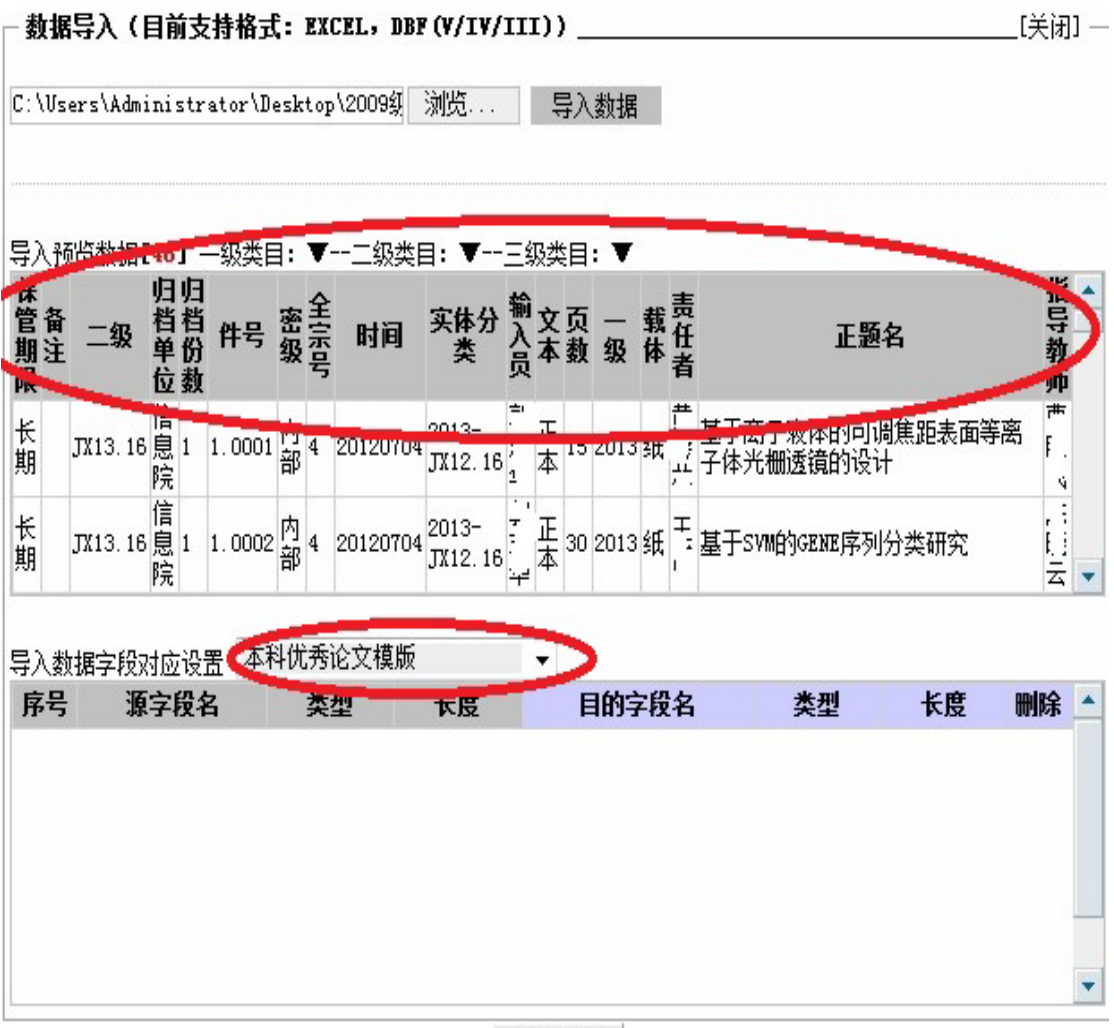

导入数据

点击"导入数据字段对应设置"后的小三角,选中"本科优秀论文模板"-》点 击上图导入数据预览中的"正题名",则会出现:

| 呆<br>舎<br>り<br>日<br>日 | 二级      | 归档单位                     | 归档份数 | 件号        | 密级 | 全宗号      | 时间        | 实体分<br>类         | 输入员 | 文本 | 页数 | <br>级 | 载体  | 责任者 | 正题名                          | 指导教师 |
|-----------------------|---------|--------------------------|------|-----------|----|----------|-----------|------------------|-----|----|----|-------|-----|-----|------------------------------|------|
| £<br>明                | JX13. 1 | 6息院                      | 1    | 1.0001    | 内部 | 4        | 20120704  | 2013-<br>JX12.16 | 郭志华 | 正本 | 15 | 2013  | 纸   | 黄薛林 | 基于离子液体的可调焦距表面等离<br>子体光栅透镜的设计 | 曹鹏飞  |
| €<br>¶                | JX13. 1 | 6息院                      | 1    | 1.0002    | 内部 | 4        | 20120704  | 2013-<br>JX12.16 | 郭志华 | 正本 | 30 | 2013  | 纸   | 王博  | 基于SVM的GENE序列分类研究             | 陈晓云  |
| 入数<br>家号              | 如据字段    | 对应<br>x <del>x x</del> k | 设    | 置 本利<br>3 | 斗优 | 秀 本      | 论文模版<br>型 | 长度               |     | -  | E  | 的含    | 之段  | 名   | 类型 五辰 四                      | 除    |
| 1                     |         | 正题                       | i名   |           | nv | ×:<br>ar | =<br>char | 39               | 1   |    | F  | -111  | -fx |     | X± ND                        | X    |

导入数据

点击上图正题名所在行的"目的字段"灰色空白处,在下拉菜单中选择"正题 名",同样的方法操作"归档单位"、"归档份数"、"时间"、"实体分类" 等信息,全部操作后如下图:

| <b>数据</b><br>:: \Vs | 碍入<br>ers\A | ( <b>f</b> | <b>∃</b> ↑<br>.ni: | 前支<br>str | <b>持格</b> 式<br>ator\D | <b>Ç:</b><br>esk | EX:   | <b>CEL,D</b><br>、2009釟 | BF (V/IV<br>浏览.              | /11         | I);         | <b>)</b> _<br>寻入 | 数据       |          |     |                        |       | _[关]        |
|---------------------|-------------|------------|--------------------|-----------|-----------------------|------------------|-------|------------------------|------------------------------|-------------|-------------|------------------|----------|----------|-----|------------------------|-------|-------------|
| 导入剂<br>保管<br>簡<br>注 | 愛数<br>二4    | 据[<br>及    | 48 归档单位            | ] 归档份数    | 级类目<br><b>件号</b>      | i: 密级            | ▼ 全宗号 | 二级3<br>时间              | <sup>≿目:▼-</sup><br>实体分<br>类 | 三输入员        | 致<br>文<br>本 | 目页数              | ·▼<br>_级 | 载体       | 责任者 | 正题4                    | 3     | 打ち考山        |
| 长期                  | JX13.       | . 16       | 信息院                | 1         | 1.0001                | 内部               | 4     | 201207                 | 04 2013-<br>JX12.1           | 郭<br>6<br>华 | 正本          | 15               | 2013     | 纸        | 黄薛林 | 基于离子液体的可调<br>子体光栅透镜的设计 | 焦距表面等 | 离世          |
| 长朝                  | JX13.       | . 16       | 信息院                | 1         | 1.0002                | 内部               | 4     | 201207                 | 04 2013-<br>JX12.1           | 郭<br>6<br>华 | 正本          | 30               | 2013     | 纸        | 王博  | 基于SVM的GENE序列分          | 分类研究  | 序<br>時<br>王 |
| 导入数                 | 塘字          | 段双         | 拁                  | ·设        | 置 本利                  | 斗仂               | 诱     | 论文模牌                   | 反                            |             | •           |                  |          |          |     |                        |       |             |
| 序号                  | •           | 源          | 字                  | 段彳        | 2                     |                  | 类     | 뀣                      | 长度                           |             |             | E                | 的学       | 2段       | 名   | 类型                     | 长度    | 删除          |
| 1                   |             | ī          | E题                 | 洺         |                       | n                | var   | char                   | 39                           |             |             |                  | 正是       | 页名       |     | 字符串型                   | 1000  | X           |
| 2                   |             | Ę          | 责任                 | 者         |                       | n                | var   | char                   | 3                            |             |             |                  | 责任       | f者       | •   | 字符串型                   | 500   | X           |
| 3                   |             | 归          | 档                  | 单位        | ž –                   | n                | var   | char                   | 3                            |             |             |                  | 归档       | 单位       | ò   | 字符串型                   | 500   | X           |
| 4                   | 1           | IJΞ        | 档                  | 分数        | ų                     |                  | flo   | at                     | 8                            |             |             |                  | 归档       | 份数       | 汝   | 数值型                    | 8     | X           |
| 5                   |             | YII        | è宗                 | ;号        |                       |                  | flo   | at                     | 8                            |             |             |                  | 全部       | 民号       | -   | 字符串型                   | 100   | X           |
|                     |             | 1          | 14                 | ÷.        | ÷                     |                  |       | char                   | 12                           |             |             | 3                | 定休4      | <u>ж</u> | 무   | 今江中刑                   | 100   | X           |

点击上图"导入数据",出现对话框后,点击"开始导入",导入成功!如下图:

| 豐家系統 | 相當管理 | 组合查询 | 借書號计 | 系统设置 | 关闭系统 |
|------|------|------|------|------|------|
|      |      |      |      |      |      |

档案信息管理

| 102(65) | 70.5  |                      |          | All Control of Control of Control |        |            |      |   |    | a contact produ |    |
|---------|-------|----------------------|----------|----------------------------------------------------------------------------------------------------|--------|------------|------|---|----|-----------------|----|
| 选择      | 序号    | ↑ 档案名称 ∔             | 82       | 1部门+                                                                                                    | 十创建人 十 | † 创建时间 +   | KIR. | 椀 | 1  | 深數權未提           | ř. |
| Œ       | 」(徽学) |                      | P        |                                                                                                    |        |            |      |   |    |                 |    |
| Ξ       | 导入数据。 | i l                  | P        |                                                                                                    |        |            |      |   |    |                 |    |
| Г       | 1     | 2012住自当院供新设立(并)      | 31       | 信息科学与工程学院                                                                                                    | . '    | 2012-7-4   | 完全控制 |   | 删除 | 修改              | 打开 |
| r<      | 2     | 导入數据20131031122032 🗐 | 48       | > 信息科学与工程学院                                                                                                    | 0      | 2013-10-31 | 完全控制 |   | 删除 | 修改              | 打开 |
|         | 2013  |                      | <b>P</b> |                                                                                                    |        |            |      |   |    |                 |    |

上图红色圈内为导入数据形成的档案表

### 2、上传电子版

打开第1步"创建"或"导入"的档案表,点击每条记录"全文",上传 论文电子版

| 添                                       | 加案  | 卷  | 添加文件                          | =   | 上传文件  打印当前                   | 打印刷 | í有 🔤      | 打印 | 叩人歹           | ոլ | 借  | 档清 | 单  |
|-----------------------------------------|-----|----|-------------------------------|-----|------------------------------|-----|-----------|----|---------------|----|----|----|----|
| 匯策                                      | ,一页 | C  | 上一页 下一                        | 页 🔁 | 尾 页 🗾 【当前页: 1/3】             | 跳转  | 到第:2      |    | 页             |    |    |    |    |
| 移动                                      | 选择  | 序号 | 档号<br>(案卷号)                   | 密级  | 题名                           | 责任者 | 其他<br>责任者 | 全文 | 图像            | 媒体 | 编辑 | 删除 | 借阅 |
| +                                       |     | 1  | 4-2013-<br>JX12.16-<br>1.0001 | 内部  | 基于离子液体的可调焦距表<br>面等离子体光栅透镜的设计 | 黄门片 |           |    |               |    | ۳, | ×  | ٩  |
| +                                       |     | 2  | 4-2013-<br>JX12.16-<br>1.0001 | 内部  | 基于SVM的GENE序列分类研<br>究         | Ξ   | ß:        | 0  | <b>1</b>      |    | ň  | ×  | ٩  |
| +++++++++++++++++++++++++++++++++++++++ |     | 3  | 4-2013-<br>JX12.16-           | 内部  | 基于体感技术的非物质文化<br>遗产数字化保护方法研究与 | 陈   | Ĵ.,       | 0  | <b>1</b><br>0 |    | ň  | ×  | ٩  |

全部上传后,每条记录全文出变为黄色

| 移动                   | 选<br>择 | 序号 | 档号<br>(案卷号)                   | 密级 | 题名                         | 责任者          | 其他<br>责任者 | 全文 | 图像                    | 媒体 | 编辑 | 刪除 | 借阅 |
|----------------------|--------|----|-------------------------------|----|----------------------------|--------------|-----------|----|-----------------------|----|----|----|----|
| +                    |        | 61 | 4-2013-<br>JX12.16-<br>1.0061 | 内部 | 舟曲经验: 自然灾害的伦理<br>之维        | )            | <b>T</b>  | 1  | н <mark>а</mark><br>С |    | ľ  | ×  | ٩  |
| +                    |        | 62 | 4-2013-<br>JX12.16-<br>1.0062 | 内部 | 兰州地区女大学生月经周期<br>紊乱情况调查     | FIER         | 1         | 1  | <b>8</b> 0            |    | ľ  | ×  | 1  |
| <b>↑</b><br><b>↓</b> |        | 63 | 4-2013-<br>JX12.16-<br>1.0063 | 内部 | 兰州市七里河区慢性病影响<br>因素分析       | rti T        | 31 11 11  | 1  | <b>B</b> 0            |    | ľ  | ×  | چ  |
| <b>↑</b><br><b>↓</b> |        | 64 | 4-2013-<br>JX12.16-<br>1.0064 | 内部 | 三氯生对孕鼠一般状况及胎<br>盘凋亡蛋白表达的影响 | <b>赤</b> 下": | Ē         | 1  | <b>1</b><br>0         |    | ľ  | ×  | ٩  |
| <b>↑</b><br><b>↓</b> |        | 65 | 4-2013-<br>JX12.16-<br>1.0065 | 内部 | 甘肃省金昌市大气主要污染<br>物现状调查      | 3 <b>.</b>   | 3<br>3    | 1  | <b>6</b> 0            |    | Ĩ  | ×  | 1  |
| <b>↑</b><br><b>↓</b> |        | 66 | 4-2013-<br>JX12.16-<br>1.0066 | 内部 | 兰州市商场空气质量调查                | * 5          | -1/-114   | 1  | <b>6</b><br>0         |    | ľ  | ×  | 1  |
| <b>↑</b><br><b>↓</b> |        | 67 | 4-2013-<br>JX12.16-<br>1.0067 | 内部 | 男性肺癌发病风险评估研究               | 74           | 11 .      | 1  | <b>6</b><br>0         |    | ľ  | ×  | ٩  |
| <b>↑</b><br><b>↓</b> |        | 68 | 4-2013-<br>JX12.16-<br>1.0068 | 内部 | 兰州市中学教师心理健康状<br>况调查        | Ē I          |           | 1  | <b>1</b>              |    | ľ  | ×  | ٩  |
| <b>↑</b><br><b>↓</b> |        | 69 | 4-2013-<br>JX12.16-<br>1.0069 | 内部 | 金川职业队列人群代谢综合<br>征与脂代谢相关分析  | 4            | É         | 1  | <b>1</b>              |    | ľ  | ×  | ٩  |
| <b>↑</b><br><b>↓</b> |        | 70 | 4-2013-<br>JX12.16-<br>1.0070 | 内部 | 接触粉尘对作业工人血压和<br>心电图的影响     | <u></u>      | 71 - 147  | 1  | <b>9</b> 0            |    | ľ  | ×  | 1  |
| <b>↑</b><br><b>↓</b> |        | 71 | 4-2013-<br>JX12.16-<br>1.0071 | 内部 | 甘肃省中小学传染病知识、<br>行为和干预需求分析  | : -7         | ĻŦŀ       | 1  | <b>9</b> 0            |    | ď  | ×  | 1  |

# 3、打印目录

点击下图"打印当前":

| 添                    | 添加案卷 添加文件 上传文件 打印当 |    |                               | 打印当前 | 打印刷                     | 桶                  | 打印队列    |           |    | 借档清单          |    |    |    |    |
|----------------------|--------------------|----|-------------------------------|------|-------------------------|--------------------|---------|-----------|----|---------------|----|----|----|----|
| で 第                  | 一页                 | G  | 上一页 下一                        | -页ව  | 尾 页 🗾 【当                | 当前页 <b>: 1</b> /2】 | 跳转      | 到第: 2     | Į  | 页             |    |    |    |    |
| 移动                   | 选择                 | 序号 | 档号<br>(案卷号)                   | 密级   | 题《                      | Ξ.                 | 责任者     | 其他<br>责任者 | 全文 | 图像            | 媒体 | 编辑 | 删除 | 借阅 |
| <b>↑</b><br><b>↓</b> |                    | 1  | 4-2012-<br>JX12.16-<br>1.0174 | 内部   | 面向信息无障碍<br>转换软件开发       | <b>钋的数学公式</b>      |         |           | 0  | <b>1</b><br>0 |    | Ĩ  | ×  | ٩  |
| +                    |                    | 2  | 4-2012-<br>JX12.16-<br>1.0175 | 内部   | 微波传感中喇叭<br>折射率超材料性<br>究 | U天线加载零<br>性能改进的研   | ۲.<br>۲ | ₫ !       | 0  | <b>9</b> 0    |    | ľ  | ×  | ٩  |
| +                    | Γ                  | 3  | 4-2012-                       | 内部   | 无极现灯中微测                 | ₿ i                | 曹!      |           | ÷  | <u>90,</u>    | -3 | V  | -  |    |

选中"兰州大学论文归档文件目录"->"打印预览"。

| 目 录                                                                                                    | 打印                                                                                                    |
|----------------------------------------------------------------------------------------------------|----------------------------------------------------------------------------------------------------|
| 自定义打印目录<br>●借出档案登记表<br>●查阅档案登记表<br>● 亚州大学论文归档文件目录 □<br>● 兰州大学论立归档文件目录 □<br>● 二州大学论位档案归档充件目录<br>● 历史档案卷内目录<br>● 论文账户分配表(A4 纵向)<br>● 兰州大学省部级以上荣誉奖励归档目录<br>■ 电子文件打印模版                                                                                                    | <ul> <li>默认打印目录</li> <li>全引目录</li> <li>案巻封面 I (A4)</li> <li>案巻封面 II (A4)</li> <li>案巻封面 II (A4)</li> <li>备考表 (A4)</li> <li>案巻背谷 (A4)</li> <li>默认宽度:136 像素 ▼ ♀ ×</li> </ul>                                                                                                    |
| <ul> <li>○ 利用效果登记表</li> <li>●</li> <li>自定义打印送项:</li> <li>送择打印范围:</li> <li>○ 文件 ○ 案卷 ○ 卷内文件 ○ 所有文件案卷</li> <li>案卷列表: 4-2012-JX12.16-1</li> <li>●</li> <li>○ 打印所有案卷 ○ 仅打印所法案卷</li> <li>□ 转换页数为页次</li> <li>包含序号栏: ○ 是 ○ 否</li> <li>目录外框: ○ 加粗 ○ 普通 ○ 无框</li> <li>▼ 在页面顶部显示文字</li> <li>显示内容: 实体分类号 ▼</li> </ul> | <ul> <li>封面、备考表、案卷背脊打印设置:</li> <li>自动计算页数 ☑ 显示封面边框</li> <li>案卷封面标题 兰州大学</li> <li>打印页面设置</li> <li>选择纸张: A4 纵向 ▼</li> <li>选择行高: 68 像素 标题栏高: 50 像素</li> <li>左边距: 15 毫米 右边距: 10 毫米</li> <li>上边距: 10 毫米 下边距: 5 毫米</li> <li>浏览器边距单位: 毫米 ▼ 如何设置边距单位?</li> <li>页码设置: ===不显示页码=== ▼</li> <li>☑ 自动设置边距</li> <li>(如不能正常生成打印目录,请勿使用自动设置)</li> </ul> |

点击下图"文件"-》"打印"即可。

| (F) 编算(E) 查      | /看(V) 收藏实 |                                               |             |             |         |
|------------------|-----------|-----------------------------------------------|-------------|-------------|---------|
| 新建选坝卡(1)         | Ctrl+1    |                                               |             |             |         |
| 官夏近坝卡(B)         | Ctrl+K    | 🛿 🙋 学历证学位证书                                   | 部译 🙋 成績     | 责翻译系统学生     | : 🙆 Cor |
| ELL(N)           | Ctri+N    |                                               |             |             |         |
| ΞΞ-μq(ι)<br>Ξ(Ο) | Ctrl+O    |                                               |             | 14          | ~~~~    |
| ≩(D)             |           | <u> </u> 一一一一一一一一一一一一一一一一一一一一一一一一一一一一一一一一一一一一 | oc          | 19 TV10 14  |         |
| 字(S)             | Ctrl+S    | <u>天</u> (本)                                  | 7天气: 20     | 13-JAI2. 14 |         |
| A)               |           | 件号                                            | 月 页 往       | 文号          |         |
| 闭选项卡(C)          | Ctrl+W    |                                               | 18          |             | +       |
| 页面设置(U)          |           | 1                                             | 兰州大         |             | 兰州北     |
| D(P)             | Ctrl+P    | 1                                             | 学           |             | 绩单      |
| 贝瓷(V)            |           |                                               | +           |             | -       |
| 差(E)             |           | 2                                             | 兰州大         |             | 兰州      |
| 和导出(I)           |           |                                               | 7           |             | 1344    |
| (R)              |           |                                               | الحالية بحد |             | 兰州:     |
| 1/=(W)           |           | 3                                             | 二四〇〇        |             | 3年计     |
|                  |           |                                               |             |             | 単       |
|                  |           |                                               | ──────      |             | ≚州⁻     |
|                  |           | 4                                             |             |             | 3年计     |
|                  |           |                                               | _           |             |         |
|                  |           | 5                                             | 兰州大         |             | 兰州      |
|                  |           | ľ                                             | 字           |             | 3年道     |
|                  |           |                                               | - Semi-     |             | 1       |
|                  |           | 6                                             | 兰州大         |             | 兰州      |
|                  |           |                                               |             |             | 13-4-12 |
|                  |           |                                               |             |             |         |
|                  |           |                                               |             |             |         |
|                  |           |                                               |             |             |         |
|                  |           |                                               |             |             |         |
|                  |           | I                                             | I           | 1           |         |

返回

三、合影系统输入

## 1、创建新档案

| http://202.201.1.247:800/file/addfile.asp                  |
|------------------------------------------------------------|
| 请正确输入新档案表的基本信息                                             |
| *档案表代码 2013xxyhy<br>(此代码必须唯一,由英文字母组成,长度<=10)               |
| *档案表名称 2013信息院合影 (由中文,英文组成)                                |
| * <sup>•</sup> 档案 ○ 收文 ○ 发文<br>*档案表分类设置: ==添加到新分类== ▼ 2013 |
| *著录模版设置                                                    |
| 文件:     默认     ▼     预览       案卷:     默认     ▼     预览      |
| *档号检查 不检查档号唯一性 ▼                                           |
| *综合查询权限设定                                                  |
| 用户 访问权限 读 写                                                |
| 过客 口                                                       |
| *卷注                                                        |
|                                                            |
|                                                            |

# 2、添加文件

示例如下:

| 🏉 添加文件 -                         | Windows Internet Explorer                                          | x   |
|----------------------------------|--------------------------------------------------------------------|-----|
| http://202                       | 2.201.1.247:800/file/edit_new.asp?ci=2012%5CSX12%5C&ftype=1&op=new |     |
| → 文件、案卷<br>【 <b>当前目录</b><br>选择类目 | 新属类目( <b>档案表名称:SX12</b> )<br>:2012\SX12\ 】                         |     |
| 一级目录 20                          | 12 二级目录 SX12 三级目录                                                  |     |
| - 文件、案卷                          | ·输入项                                                               |     |
| 信息分类号                            | 馆室代号 全宗号 4 缩微号                                                     |     |
| 实体分类号                            | 2012-SX12 案卷/盒号 1 件号 1 保管期限 永久 ▼ 密級 内部 ▼                           |     |
| 正题名                              | 兰州大学2012届外国语学院德语班本科生毕业留念                                           |     |
| 副题名                              |                                                                    |     |
| 附注                               |                                                                    | -   |
| 第一页14<br>甘他主任去                   |                                                                    |     |
| 文件时间                             | 20120605 选择日期                                                      |     |
| 归档单位                             | 外国语学院 存址                                                           |     |
| <br>主题词                          | 外国 学院 徳语 本科 毕业 本科生                                                 |     |
| 出版项                              |                                                                    |     |
| 文号、图号                            | 载体 胶片 ▼ 文本 正本 ▼ 文种 通知 ▼                                            |     |
| 归档份数                             | 1 附件题名/电子文件编号                                                      |     |
| 输入员                              | L                                                                  | 、一项 |
| 添加                               | 刷新 重置 关闭                                                           |     |
|                                  |                                                                    |     |
| 完成                               | 🙀 🎒 Internet   保护模式: 禁用 🏾 🖓 🔻 🔍 100%                               | •   |

全部添加完成后,如下图所示:

| +                                       | 2 | 4-2013-<br>SX12-<br>1.0002 | 内部 | 兰州大学土木工程与力学学<br>院土木工程专业一班2013届<br>本科毕业生合影留念   | 兰州大<br>学 | 0 | 1<br>1   |                  | Ĩ  | × | 3 |
|-----------------------------------------|---|----------------------------|----|-----------------------------------------------|----------|---|----------|------------------|----|---|---|
| +                                       | 3 | 4-2013-<br>SX12-<br>1.0003 | 内部 | 兰州大学土木工程与力学学<br>院土木工程专业二班2013届<br>本科毕业生合影留念   | 兰州大<br>学 | 0 | 1<br>1   |                  | ۳, | × | 1 |
| +                                       | 4 | 4-2013-<br>SX12-<br>1.0004 | 内部 | 兰州大学土木工程与力学学<br>院地质工程专业一班2013届<br>本科毕业生合影留念   | 兰州大<br>学 | 0 | 1<br>1   |                  | Å  | × | 8 |
| +                                       | 5 | 4-2013-<br>SX12-<br>1.0005 | 内部 | 兰州大学土木工程与力学学<br>院地质工程专业二班2013届<br>本科毕业生合影留念   | 兰州大<br>学 | 0 | 1<br>1   |                  | ň  | × | 1 |
| +++++++++++++++++++++++++++++++++++++++ | 6 | 4-2013-<br>SX12-<br>1.0006 | 内部 | 兰州大学土木工程与力学学<br>院理论与应用力学基地班20<br>13届本科毕业生合影留念 | 兰州大<br>学 | 0 | <b>1</b> | <b>50</b><br>0 0 | Ĩ  | × | 1 |

# 3、上传电子版

点击下图"红色圈内"图标上传,上传成功后图标由"灰色"变为"黄色"

| <u></u>              | - C. |    | X                          | 1  |                                        |                        | 12 million (1997) |   |            | 15 | 100 A | - | 12 |
|----------------------|------|----|----------------------------|----|----------------------------------------|------------------------|-------------------|---|------------|----|-------|---|----|
| ↑<br>↓               |      | 43 | 4-2012-<br>SX12-<br>1.0043 | 内部 | 兰州大学2012届资源环境学院水文与水资源工程系本科毕业生合影留念      | 兰州大<br>学资源<br>环境学<br>院 |                   |   | (圖o        | ł  | ň     | × | 1  |
| <b>↑</b><br><b>↓</b> |      | 44 | 4-2012-<br>SX12-<br>1.0044 | 内部 | 兰州大学2012届资源环境学<br>院地理学基地班本科毕业生<br>合影溜念 | 兰州大<br>学资源<br>环境学<br>院 |                   | 0 | <b>9</b> 0 |    | ľ     | × | ڪ  |
| <b>↑</b><br><b>↓</b> |      | 45 | 4-2012-<br>SX12-<br>1.0045 | 内部 | 兰州大学2012届资源环境学院环境工程专业本科毕业生合影留念         | 兰州大<br>学资源<br>环境学<br>院 |                   | 0 | 9<br>0     |    | ň     | × | 1  |

点击下图"红色圈内"图标,上传电子版"名单"(word 版)

| +                    | 2 | 4-2013-<br>SX12-<br>1.0002 | 内部 | 兰州大学土木工程与力学学<br>院土木工程专业一班2013届<br>本科毕业生合影留念 | 兰州大<br>  学 | ( |   | •        | Ĩ. | × | 1 |
|----------------------|---|----------------------------|----|---------------------------------------------|------------|---|---|----------|----|---|---|
| <b>↑</b><br><b>↓</b> | 3 | 4-2013-<br>SX12-<br>1.0003 | 内部 | 兰州大学土木工程与力学学<br>院土木工程专业二班2013届<br>本科毕业生合影留念 | 兰州大<br>学   |   | 0 | 1<br>1   | Ĩ  | × | 1 |
| +                    | 4 | 4-2013-<br>SX12-<br>1.0004 | 内部 | 兰州大学土木工程与力学学<br>院地质工程专业一班2013届<br>本科毕业生合影留念 | 兰州大<br>学   |   | 0 | 1<br>1   | Å. | × | 1 |
| ++                   | 5 | 4-2013-<br>SX12-<br>1.0005 | 内部 | 兰州大学土木工程与力学学院地质工程专业二班2013届本科毕业生合影留念         | 兰州大<br>学   |   | 0 | <b>1</b> | Å  | × | ٩ |

点击后如下图所示:

|                                                                                                    |                                                                                                    | ^    |
|----------------------------------------------------------------------------------------------------|----------------------------------------------------------------------------------------------------|------|
|                                                                                                    |                                                                                                    |      |
|                                                                                                    |                                                                                                    |      |
|                                                                                                    |                                                                                                    |      |
|                                                                                                    |                                                                                                    |      |
|                                                                                                    |                                                                                                    |      |
|                                                                                                    |                                                                                                    | ~    |
|                                                                                                    |                                                                                                    |      |
| 保存重                                                                                                    | 写 刷新 退出                                                                                                    |      |
|                                                                                                    |                                                                                                    |      |
|                                                                                                    | 1. "你么们只想不能去找你了。"                                                                                                    |      |
| =思友师主义掴八回脣<br>==洗择插入图像或多如                                                                                                    | ◇ 夕殊仲文件・<br>某体文件== ✔ 客度・0 □ 宣度・0 □ 位罢・ 居中 ✔                                                                                                    |      |
| ■思友布主义插八图屬<br>≕选择插入图像或多频<br>插入                                                                                                    | ☆ 多殊体文件: ▼ 寛度: ◎ 高度: ◎ 位置: 居中 ▼                                                                                                    |      |
| 言思友而主义描入图像或多如<br>==选择插入图像或多如<br>插入                                                                                                    | ☆ 愛媒体文件== ♥ 宽度: ◎ 高度: ◎ 位置: 居中 ♥                                                                                                    |      |
|                                                                                                    | ○ 愛媒体文件: 第体文件== ▼ 宽度: □ 高度: □ 位置: 居中 ▼ 申子文件上传插件手丁安装程序] 电子文件上传                                                                                                    |      |
| a 思友 <sup>而</sup> 主又描入图像或多如<br>==选择插入图像或多如<br>插入<br>[ 图 pop阅读器<br>序号<br>题名                                                                                                    | <sup>★</sup> → 又件→ <sup>★</sup> ↓ ☆ <sup>★</sup> ↓ ☆ <sup>★</sup> ↓ ☆ <sup>★</sup> ↓ ☆ <sup>★</sup> ↓ ☆ <sup>★</sup> ↓ ☆ <sup>★</sup> ↓ ☆ <sup>★</sup> ↓ ☆ <sup>★</sup> ↓ ☆ <sup>★</sup> ↓ ☆ <sup>★</sup> ↓ ☆ <sup>★</sup> ↓ ☆                                                                                                    | 提取   |
| a 思友布主义描入图像或多如<br>==选择插入图像或多如<br>插入<br>[ [20] por阅读器<br>[ 序号 】<br>於名<br>↑↓                                                                                                    | 東京 (1) (1) (1) (1) (1) (1) (1) (1) (1) (1)                                                                                                    | 提取内容 |
| a 思友 <sup>而</sup> 主义描入图像或多如<br>==选择插入图像或多如<br>插入<br>[ 图 PDP阅读器<br>序号<br>序号<br>↑↓                                                                                                    | 東体文件==     ⑦度:     □     高度:     □     位置:     居中       电子文件上传插件手工安装程序〕     电子文件上传       上传者     长度     格式     浏览     下載     刪除     背景     转换                                                                                                    | 提取   |
| a 是 Q 和 主 文 描 八 图 像 或 多 如 插 入 [ ] PDF 阅读器<br>序号 月<br>序号 月<br>↑ ↓                                                                                                    | 某体文件==       ⑦ 宽度: □       高度: □       位置: 居中         电子文件上传插件手工安装程序]       电子文件上传         上传者       长度       格式       浏览       下载       刪除       背景       转换         Administrato       浏览                                                                                                    | 提取   |
| □ 思 友 m 王 文 m 八 図 light       □ こ 友 m 王 文 m 八 図 light       □ : 法 择 插 入 図 light       [ 图 PDF 阅读器 函       序号     ● L d 数                                                                                              | 東体文件==       一 宽度: □       高度: □       位置: 居中         电子文件上传插件手工安装程序:       电子文件上传         上传者       ★長度       格式       浏览       下载       刪除       背景       转换         Administrato:       浏览                                                                                                    | 提取   |
| □ 思友 <sup>m</sup> 主文摘入图像或多如         ==选择插入图像或多如         插入         [ 图 PDF阅读器 ●         序号       ●         赤号       ↑↓         选择文件:       C:\Users\         这件题名:       ●         上传整-       ●         場面全文:       ○ | 東体文件==          東度:           寛度:           高度:           位置:         居中             电子文件上传插件手工安装程序           电子文件上传           上传者           大度           格式         浏览           取             上传者           大         長           ト           和           新             Administrate           刘览           下载           删除           我             个文件           □           □           □           □             个文件           □           □           □           □             个文件           □           □           □           □             个文件           □           □           □           □ | 提取   |
| □ 思友 <sup>(m</sup> 主文)面() 図() () () () () () () () () () () () () (                                                                                                    |                                                                                                    |      |

点击上图"将附件内容追加到全文"-》点击"上传",上传全文处变为黄色, 如下图所示:

| <b>↑</b><br><b>↓</b> | 2 | 4-2013-<br>SX12-<br>1.0002 | 内部 | 兰州大学土木工程与力学学<br>院土木工程专业一班2013届<br>本科毕业生合影留念 | 兰州大<br>  学 | 1 | 9      |                   | Ĩ  | × | 1 |
|----------------------|---|----------------------------|----|---------------------------------------------|------------|---|--------|-------------------|----|---|---|
| <b>†</b>             | 3 | 4-2013-<br>SX12-<br>1.0003 | 内部 | 兰州大学土木工程与力学学<br>院土木工程专业二班2013届<br>本科毕业生合影溜念 | 兰州大<br>学   | 0 | 1<br>1 |                   | Ш. | × | 1 |
| <b>†</b>             | 4 | 4-2013-<br>SX12-<br>1.0004 | 内部 | 兰州大学土木工程与力学学<br>院地质工程专业一班2013届<br>本科毕业生合影留念 | 兰州大<br>学   | 0 | 1<br>1 | <b>12</b><br>0  0 | Ĩ  | × | ٩ |

## 4、打印目录

点击"打印当前"

|                      |          |            |                            | 档                      | 1 案 文 件 信                            | 息 徻                 | 管理          |    |           |     |    |    |    |
|----------------------|----------|------------|----------------------------|------------------------|--------------------------------------|---------------------|-------------|----|-----------|-----|----|----|----|
| 当前:<br>田             | 类目<br>更多 | : 20<br>统计 | 12\SX12 『;<br>+            | 总记录                    | 数: 65 卷/盒数: 1 案卷记3                   | 表数: 0 )             | 文件记录        | 数: | 65 J      |     |    |    |    |
| 添                    | 加案       | 卷<br>(C    | 添加文作<br> 上一页 下-            | 牛<br>一页 <mark>→</mark> | 上传文件 打印当前<br>尾页 🖸 【当前页: 1/4】         | )<br>打印所<br>」<br>跳转 | 所有<br>到第: 2 | 打印 | in队?<br>页 | 51] | 借  | 档清 | 单  |
| 移动                   | 选择       | 序号         | 档号<br>(案卷号)                | 密级                     | 题名                                   | 责任者                 | 其他<br>责任者   | 全文 | 图像        | 媒体  | 编辑 | 删除 | 借阅 |
| <b>↑</b><br><b>↓</b> |          | 1          | 4-2012-<br>SX12-<br>1.0001 | 内部                     | 兰州大学2012届生科院本科<br>生毕业留念              | 兰州大<br>学生科<br>院     |             |    | <b>1</b>  |     | ľ  | ×  | 1  |
| <b>↑</b><br><b>↓</b> |          | 2          | 4-2012-<br>SX12-<br>1.0002 | 内部                     | 兰州大学2012届生科院生物<br>技术专业本科生毕业留念        | 兰州大<br>学生科<br>院     |             |    | <b>1</b>  |     | đ  | ×  | ڪ  |
| <b>↑</b><br><b>↓</b> |          | 3          | 4-2012-<br>SX12-<br>1.0003 | 内部                     | 兰州大学2012届生科院生物<br>学基地班本科生毕业留念        | 兰州大<br>学生科<br>院     |             |    | <b>1</b>  |     | Ĩ  | ×  | ڪ  |
| <b>↑</b><br><b>↓</b> |          | 4          | 4-2012-<br>SX12-<br>1.0004 | 内部                     | 兰州大学2012届生科院生态<br>学专业本科生毕业留念         | 兰州大<br>学生科<br>院     |             | 0  | <b>1</b>  |     | ľ  | ×  | 1  |
| <b>↑</b><br><b>↓</b> |          | 5          | 4-2012-<br>SX12-<br>1.0005 | 内部                     | 兰州大学2012届生科院生命<br>科学与技术专业本科生毕业<br>留念 | 兰州大<br>学生科<br>院     |             | 0  | <b>1</b>  |     | đ  | ×  | 1  |
|                      |          |            |                            | 1                      |                                      | NT DOT 1            |             | _  |           |     | _  |    |    |

#### 选择"兰州大学归档文件目录"-》"打印预览"-》"文件"-》"打印"即可!

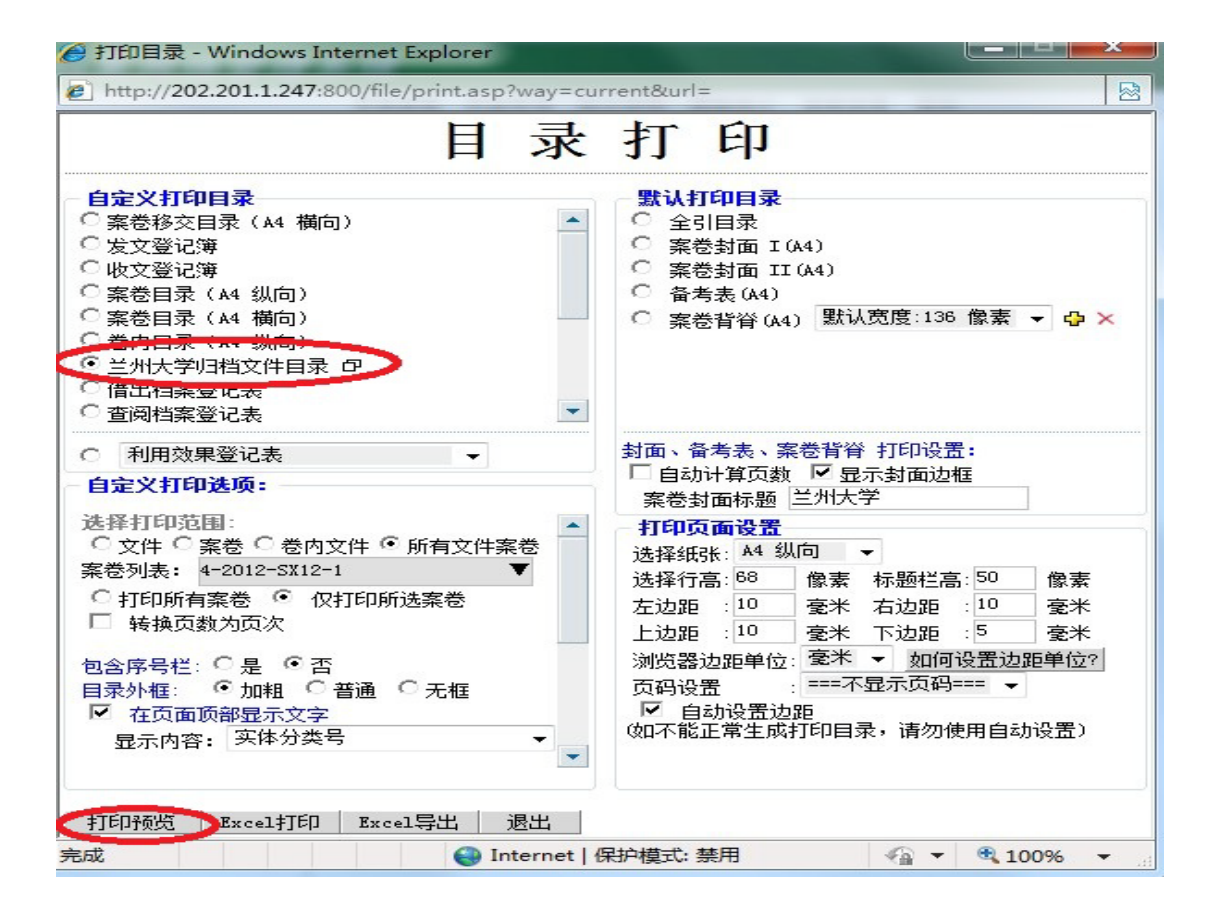

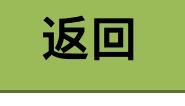

### 附件二: PDF 成绩单插入页码使用说明

| 一、目的                                | 2 |
|-------------------------------------|---|
| 二、准备工作(若电脑上有以下两个软件中其中之一,直接进入三)      | 2 |
| 1、安装 Adobe Acrobat 7.0 PRO(推荐)      | 2 |
| 2、安装 Adobe Acrobat 9.0 PRO          | 2 |
| 三、页码插入                              |   |
| 1、使用 Adobe Acrobat 7.0 PRO 插入页码(推荐) | 2 |
| 2、使用 Adobe Acrobat 9.0 PRO 插入页码     | 5 |

### 一、目的

为确保我校学生成绩归档的规范性以及减少各位老师编页的工作量,特编写此说明。

针对 PDF 成绩单插入页码的方法并不局限于用以下列举两个软件实现,如果有其他更为方便的途径,请各位老师按照如下标准插入即可:

- 1、页码位置:页脚居中
- 2、页面边距: 上 1.27cm,下 0.5cm,左 2.54cm,右 2.54cm
- 3、页码格式: -1-(数字两端加横杠)
- 4、页码字体与大小: 宋体, 8

二、准备工作(若电脑上有以下两个软件中其中之一,直接进入三)

#### 1、安装 Adobe Acrobat 7.0 PRO(推荐)

下载地址: <u>http://lib.lzu.edu.cn/Html/help-xuexi-soft/2008-12/24/20081224113737.html</u> 注意事项:

- (1) 安装序列号请用: 1118-1029-7627-1331-7757-6801;
- (2) 其余选用默认选项,无需修改。

#### 2、安装 Adobe Acrobat 9.0 PRO

下载地址:

注意事项:

- (1) 解压后点击: "AutoPlay" 进入安装界面;
- (2) 其余选用默认选项,无需修改;
- (3) 安装完成后,复制"amtlib 破解文件夹"中的 amtlib.dll 文件到安装文件目录下, 一般路径为: c:/Program Files/adobe/Acrobat 9.0/Acrobat 或 c:/Program Files (x86) /adobe/Acrobat 9.0/Acrobat 或 d:/Program Files/adobe/Acrobat 9.0/Acrobat;

(4) 打开 Addie 后,出现用户协议界面,点击"接受"。

### 三、页码插入

#### 1、使用 Adobe Acrobat 7.0 PRO 插入页码(推荐)

使用 Adobe Acrobat 7.0 PRO 简体中文版打开需要插入页码的 pdf 文档。

(1) 点击"文档",出现如图1所示的下拉菜单:

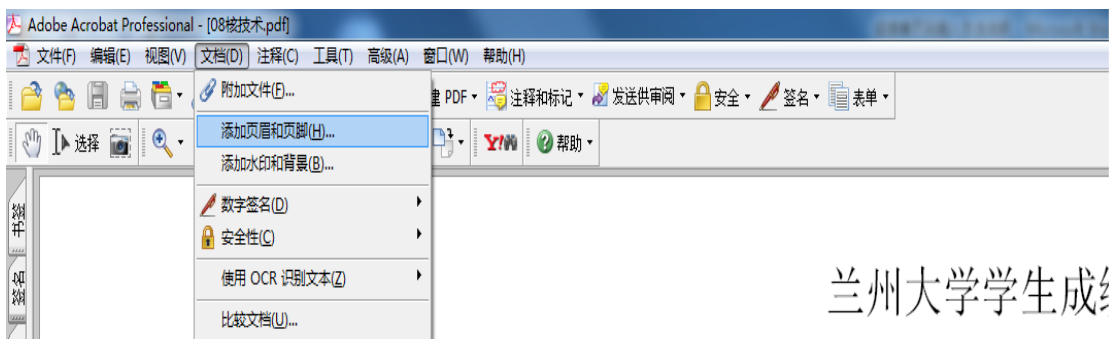

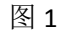

(2) 点击"添加页眉和页脚",出现如图2所示界面:

| ▲入日期<br>様式(D): m/d ▼ 「插入(D)<br>▲入页時<br>様式(D): 1 ▼ 描入(D)<br>年<br>年<br>学体型: 末後 ▼<br>学体型: 末後 ▼ |  |
|---------------------------------------------------------------------------------------------|--|

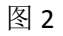

(3) 点击图 2 中的页脚,出现如图 3 所示界面:

| 西柳                                                                                                    |                      |
|----------------------------------------------------------------------------------------------------|----------------------|
|                                                                                                    | $\supset$            |
| 私日期                                                                                                    | 页面选项                 |
| ₩x±(5): m/d • Hā(入(1)                                                                                                    | 页面范围风): 皮用到所有页面      |
| 6入页码                                                                                                    | 从(产): - 1 到(0): - 38 |
| αταία):<br>[1. ] [1. ] [1 |                      |
|                                                                                                    | 曾換这些页面上的页眉和页脚(C)     |
| FIR.                                                                                                    | 打印即胡克止调整大小/移动位置(V)   |
| 字体(N): 末体                                                                                                    | 间隔(): 不要间隔           |
|                                                                                                    | 0.5                  |
|                                                                                                    | Withouten,           |
|                                                                                                    | (J)(J)(B(G))         |
|                                                                                                    | 单位: 英寸               |
|                                                                                                    |                      |

图 3

(4)首先点击图 3 红色空白圈, 然后点击蓝色圈中的"插入(E)", 出现如图 4 所示界面:

| は入日期<br>株式(5): m/d ▼ 描入(6)<br>は入页码<br>株式(7): 1 ▼ 描入(6)<br>5株<br>字体小(2): 度 ▼ |                              |
|-----------------------------------------------------------------------------|------------------------------|
| 探助                                                                          | ◆0.5<br>单位:英寸<br>确定 预述(P) 取消 |

图 4

(5) 在图 4 所示的 "<<1>>" 前后分别加上 "-", 修改 "下" 页边距为 0.1, 操作后如图 5

所示:

| ▲入日期<br>様式(5): m/d ・ 插入(0)<br>私入页码<br>様式(7): 1 ・ 插入(0)<br>応体<br>字体 (0): 来林 ・<br>字体大小(2): 8 ▼ | 页面选项<br>页面选图(P): <u>应用到所有页面</u><br>从(P): 1 到(O): 23<br>起始页码为(T) 1<br>学替执这些页面上的页层和页脚(C)<br>可印印的止调整大小~ 移动位置(V)<br>阈稿(): 不要词篇<br>().5 |
|----------------------------------------------------------------------------------------------|----------------------------------------------------------------------------------------------------|
| 表題                                                                                           | 页边距(0):     一     一     1       一     一     0.1       单位: 英寸     通定     投気(P)     取消                                               |

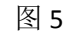

(6) 点击图 5 "确定",出现如图 6 所示的界面,点击"确定"。

| crobat          | 10.00           |                 |                    |
|-----------------|-----------------|-----------------|--------------------|
| 确定要替换现有的页眉和页脚吗? |                 |                 |                    |
|                 |                 |                 |                    |
|                 |                 | 确定              | 取消                 |
|                 | 确定要替换现有的页眉和页脚吗? | 确定要替换现有的页眉和页脚吗? | 确定要替换现有的页眉和页脚吗? 确定 |

图 6

(7) 完成上述 6 个步骤后, 整个 PDF 文档页码插入完成, 效果如图 7 所示:

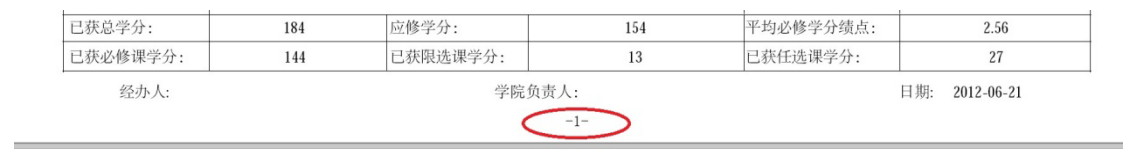

兰州大学学生成绩单

图 7

(8) 保存,退出!

#### 2、使用 Adobe Acrobat 9.0 PRO 插入页码

使用 Adobe Acrobat 9.0 PRO 简体中文版打开需要插入页码的 pdf 文档。

(1) 依次点击"文档(D)"->"页眉页脚(H)",出现如图 8 所示的下拉菜单:

| 牛(F) 编辑(E) 祝園(V) | (大田口) 注释(C) 素单(R) 工具(T) 商                                                     | Rik(A) 台口(W) 料 | 助(H)    |     |    |    |       |            |    |   |    |      |
|------------------|-------------------------------------------------------------------------------|----------------|---------|-----|----|----|-------|------------|----|---|----|------|
| 💭 skat • 🎝 e# •  | 気間和気候出)                                                                       | 液加( <u>A</u> ) | mez + 🈏 | 注释▼ |    |    |       |            |    |   |    |      |
|                  | *60000 ·                                                                      | 1999(B)        | 01% -   |     | 資料 |    |       |            |    |   |    |      |
|                  | 插入页面(N)<br>播版页面(S)                                                            |                | 任选      | 1   | 36 | 88 | 2007秋 | 军事训练与军事理论  | 必修 | 1 | 3周 | 70   |
|                  | 智純页面(g)  翻除页面(g)  Shift+Ctrl+D                                                |                | 必修      | 1   | 36 | 84 | 2007秋 | 大学英语 (2/4) | 必修 | 4 | 72 | 67   |
| 1                | 新分文相仏)                                                                        |                | 必修      | 1   | 12 | 90 | 2008春 | 中国近现代史纲要   | 必修 | 2 | 36 | 85   |
|                  | 的时间面() Shift+Ctrl+R                                                           | 、 (生、草         | 任选      | 4   | 72 | 85 | 2008春 | 高等数学 (2/2) | 必修 | 5 | 90 | 85   |
|                  | <ul> <li>(約4月間約 PDF(5)</li> <li>(約4月間約 PDF(0)</li> <li>OCR 文本日期(5)</li> </ul> |                | 任选      | 4   | 72 | 69 | 2008春 | 分析化学       | 任选 | 2 | 36 | 72补考 |
|                  | · 建少文件大小团                                                                     |                | 任选      | 3   | 54 | 70 | 2008春 | 自然地理学      | 任选 | 3 | 54 | 61   |
|                  | HAROAMAD                                                                      |                | 任选      | 1.5 | 54 | 85 | 2008春 | 分析化学实验     | 任选 | 1 | 36 | 77   |
| 5                | - 添加+器(M) Ctrl+B<br>タ 約加交件(D-                                                 |                | 任选      | 0.5 | 18 | 72 | 2008春 | 体育 (2/4)   | 必修 | 1 | 36 | 90   |
|                  | 大学英语 (3/4)                                                                    | -              | 必修      | 4   | 72 | 65 | 2008秋 | 马克思主义基本原理  | 必修 | 3 | 54 | 76   |

图 8

(2) 点击"添加(A)",出现如图 9 界面:

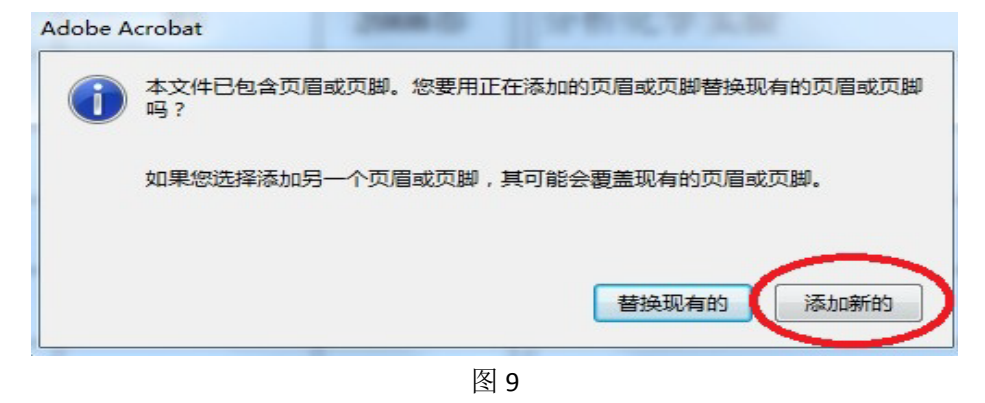

(3) 点击图 9 所示的"添加新的",出现如图 10 界面:

| 体                                                                                                  |                                                                                                    |                                                                                             |                                                                                         |                                        | 贝辺距(慮未)                                                                                                    |           |                        |                          |
|----------------------------------------------------------------------------------------------------|----------------------------------------------------------------------------------------------------|---------------------------------------------------------------------------------------------|-----------------------------------------------------------------------------------------|----------------------------------------|----------------------------------------------------------------------------------------------------|-----------|------------------------|--------------------------|
| 医称(M)                                                                                              | : 宋体                                                                                                    |                                                                                             | • 大小(Z): 8                                                                              | • 🛛 🗖                                  | £(T) : 127                                                                                                    | ★ 下(B) :  | 1.27                   | 10                       |
| 01830(P                                                                                            | 2                                                                                                    |                                                                                             | 1                                                                                       | 、首先点击这里                                | 左(L): [2.54                                                                                                    | (₹) 右(R): | 2.54                   |                          |
| 生例页加                                                                                               | l文本                                                                                                    |                                                                                             | 中间页篇文本                                                                                  | 使光标停留在<br>该文本框!                        | 右與页眉文本                                                                                                    |           |                        |                          |
|                                                                                                    |                                                                                                    |                                                                                             |                                                                                         | 1-                                     |                                                                                                    |           |                        |                          |
|                                                                                                    |                                                                                                    | 138                                                                                         | +#0822                                                                                  | 加入日期(                                  |                                                                                                    |           |                        | <u>ສະເບາ</u> .           |
| 生例页】<br># <b>13</b><br>例近页】                                                                        | 8\$\$<br>(6) 1 (3)                                                                                                    | 1%入页码0<br>/ 38                                                                              | 中间页层文本<br>2、点面摄入页码                                                                      |                                        |                                                                                                    |           | <u>第10日期機</u><br>防憲法項( | <del>یر</del> یں<br>روپ  |
| 生制页量<br>和 <b>3</b><br>使运用量                                                                         | 0x*                                                                                                    | 138                                                                                         | 中间页层文本<br>2、点由描入页码<br>始州大学                                                              | <b>孤入日期</b> (<br>学生成绩单                 |                                                                                                    |           | 的日期時                   | <del>கூ</del> ரு.<br>மு  |
| 生制页<br>1<br>1<br>1<br>1<br>1<br>1<br>1<br>1<br>1<br>1<br>1<br>1<br>1<br>1<br>1<br>1<br>1<br>1<br>1 | 124<br>(f) 1 :                                                                                                    | MAAの時間<br>/38                                                                               | 中回回至35<br>2、应由额入页码<br>————————————————————————————————————                              | [ 職人日期)<br>学生成绩单                       |                                                                                                    |           | HOE NEWS               | <del>கல்</del><br>மு     |
| 生的页目<br>8 <b>3</b><br>936页目                                                                        | lý¢本<br>(l(t) ↓ ↓<br>人学时间                                                                                                    | 111人の時の<br>/38<br>2004-09                                                                   | 中回回想之本<br>2、应由國人页码<br>————————————————————————————————————                              | 加入日期<br>学生成绩单<br>期                     | 古般页脚文本     百     百 |           |                        | ສະເບາ.<br>ເອີ            |
|                                                                                                    | 12:2:本<br>(e) 1 :<br><u>此 在</u><br>人学时间                                                                                                    | 1<br>1<br>1<br>1<br>1<br>1<br>1<br>1<br>1<br>1<br>1<br>1<br>1<br>1<br>1<br>1<br>1<br>1<br>1 | 中国医療支<br>2、 点市個人页例<br><u>会用大学</u><br>月0日 学会日<br>来40条                                    | 1種入日期<br>学生成绩单<br>第<br>50K BORR        | ▲創页醇文本 <td></td> <td></td> <td>st.u.</td>                                                                                                    |           |                        | st.u.                    |
| 19173<br>Ha<br>Racas                                                                               | (R) 1 点                                                                                                    | 111人の時間<br>/38<br>                                                                          | 中回因型3本<br>2、应由讓入页码<br>公州大子<br>月0日 早金日<br>現6日日 早金日<br>「現6年9」:                            | 重入日期<br>学生成绩单<br><u>第1</u><br>550-6253 | 右側四脚交本<br>日辺 月<br>2012年06月30日<br>平均6月79月31日                                                                                                    | 256       |                        | <del>عز</del> س<br>هــــ |
|                                                                                                    | 校本<br>(F) 上<br>(F) 上<br>(F) 上<br>(F) 上<br>(F) 上<br>(F) 上<br>(F) 上<br>(F) 上<br>(F) 上<br>(F) 上<br>(F) 上<br>(F) 上<br>(F) 上<br>(F) 上<br>(F) 上<br>(F) 上<br>(F) 上<br>(F) 上<br>(F) 上<br>(F) 上<br>(F) 上<br>(F) 上<br>(F) 上<br>(F) 上<br>(F) 上<br>(F) 上<br>(F) L<br>(F) L<br>(F) | 1版入页码の<br>/33<br>2007-009<br>104                                                            | 中间顶脚立本<br>中间顶脚立本<br>2、应击腻入页码<br><u> 空時</u><br>月01日 毕业日<br>月01日 毕业日<br>尾燈學分:<br>この間或罪分分: | 重入日期<br>学生成绩单<br>第<br>154<br>13        | 右側四節交本<br>四<br>四<br>四<br>四<br>四<br>四<br>四<br>四<br>四<br>四<br>四<br>四<br>四                                                                                                    | 256       |                        | stw.                     |

图 10

(4)首先点击图 10"中间页脚文本"框,然后点击"插入页码(I)",出现如图 11 所示的

界面:

| 山页眉和页脚                        | The Install     | lanen      |                         |
|-------------------------------|-----------------|------------|-------------------------|
| 保存的设置(S): [自定义 - 未保存]         | ▼ 删除(D) 保存设置(V) |            | - 市边距 ( 厘米 )            |
| 名称(M): 宋体                     | ▼ 大小(Z): 8      | - <u>U</u> | L(T): 1.27 下(B): 1.27   |
| ▶观选项(P)                       |                 |            | 左(L): 2.54 ▲ 右(R): 2.54 |
| 左侧页眉文本                        | 中间页眉文本          |            | 右侧页眉文本                  |
| 左侧页脚文本                        | 中间页脚文本          |            | <br>右侧页脚文本              |
| 插入页                           | 73号(1)          | 插入日期(E)    | 页码和日期格式(U               |
| <b>預览</b><br>预览页面(E) 1 ← / 38 |                 |            | 页面范围选项(G)               |
|                               | 图               | 11         |                         |

(5) 在图 11 红色框内的 "<<1>>>" 前后分别加入 "-", 即为: "-<<1>>-", 如图 12 所示:

| <b>保存的设置(<u>S</u>):</b> [自定义 - 未保存] ▼ | 删除(D) 保存设置(V) |            |                         |
|---------------------------------------|---------------|------------|-------------------------|
| 字体                                    |               |            | 页边距(厘米)                 |
| 名称( <u>M</u> ): 宋体                    | ▼ 大小(乙): 8    | - <u>U</u> | 上(I): 1.27 下(B): 1.27 本 |
| <u> </u>                              |               |            | 左(L): 2.54 🚔 右(R): 2.54 |
| 左侧页眉文本                                | 中间页眉文本        |            | 右侧页眉文本                  |
| <br>左侧页脚文本                            | 中间页脚文本        |            | 右侧页脚文本                  |
| 插入页码(                                 |               | 插入日期(E)    | 页码和日期格式(U               |

图 12

(6) 调整图 12 的页边距 (厘米),下边距为: 0.5,如图 13 所示:

|                       |                                                                                       |                                         | ▼ 大小(Z):                                                                                                    | 8 🔻 💟 🔳                                                      | L(1): 1.27                                            | ★ 下(B): 0.5                                                                                                    |
|-----------------------|---------------------------------------------------------------------------------------|-----------------------------------------|----------------------------------------------------------------------------------------------------|--------------------------------------------------------------|-------------------------------------------------------|----------------------------------------------------------------------------------------------------|
|                       |                                                                                       |                                         |                                                                                                    |                                                              | · (                                                   |                                                                                                    |
| <u>此近项(P)</u>         |                                                                                       |                                         |                                                                                                    |                                                              | 左(t): [2.54                                           |                                                                                                    |
| E侧页眉:                 | 文本                                                                                    |                                         | 中间页眉文本                                                                                                    |                                                              | 右侧页眉文本                                                |                                                                                                    |
|                       |                                                                                       |                                         |                                                                                                    |                                                              |                                                       |                                                                                                    |
| E侧页脚                  | 文本                                                                                    |                                         | 中间页脚文本                                                                                                    |                                                              | 右侧页脚文本                                                |                                                                                                    |
|                       |                                                                                       |                                         | -<<1>>-                                                                                                    |                                                              |                                                       |                                                                                                    |
|                       |                                                                                       |                                         |                                                                                                    |                                                              |                                                       |                                                                                                    |
|                       |                                                                                       | 插入页码(I)                                 |                                                                                                    | 插入日期(                                                        | E)                                                    | 页码和日期格式(U                                                                                                    |
| 谱                     |                                                                                       | 插入页码(I)                                 |                                                                                                    | 插入日期(                                                        | E)                                                    | 页码和日期格式(U                                                                                                    |
| 院                     |                                                                                       | 插入页码(I)                                 | ]                                                                                                    | 插入日期(                                                        | E)                                                    | 页码和日期指式(U                                                                                                    |
| <b>览</b><br>页览页面      | (E) 1 × /                                                                             | 插入页码(I)<br>7 38                         |                                                                                                    | 插入日期(                                                        | Ð                                                     | 页码和日期指式(U<br>页面范围选项(G)                                                                                                    |
| <b>览</b><br>页览页面(     | (E) 1 × /                                                                             | 插入页码(I)<br>7 38                         |                                                                                                    | 插入日期(                                                        | E)                                                    | 页码和日期格式(U<br>页面范围选项(G)                                                                                                    |
| <b>院</b><br>          | (E) 1 × /                                                                             | 插入页码()<br>7 38                          | 兰州大                                                                                                    | 插入日期(f                                                       | Ð                                                     | 页码和日期指式(U<br>页面范围选项(G)                                                                                                    |
|                       | (E) 1 文 /                                                                             | 插入页码()<br>738                           | ·<br>兰州大<br>                                                                                                    | 插入日期(f<br>学学生成绩单                                             | 6)<br>  性别 男                                          | 页码和日期格式(U<br>页面范围选项(G)                                                                                                    |
| <b>院</b><br>列览页面(<br> | (E) 1 文 /<br>姓名<br>入学时间                                                               | 插入页码()<br>/ 38<br>2007年09               |                                                                                                    | ▲入日期(<br>学学生成绩单<br>上日期<br>№ 日社 42000                         | E) 性别 男<br>2012年06月30日                                | 页码和日期格式(U                                                                                                    |
|                       | <ul> <li>(E) 上 · /</li> <li>姓名</li> <li>入学时间</li> <li>大学时间</li> </ul>                 | 插入页码()<br>/ 38<br>2007年09               |                                                                                                    | ▲入日期(<br>学学生成绩单<br>上日期<br>※5.状本炎院                            | E<br>性别 男<br>2012年06月30日                              | □ □ □ □ □ □ □ □ □ □ □ □ □ □ □ □ □ □ □                                                                                                    |
|                       | <ul> <li>(E) 1 / ノ</li> <li>姓名</li> <li>入学时间</li> <li>総応系の</li> <li>2枚5季介:</li> </ul> | 描入页码()<br>/ 38<br>2007年09<br>184        | 兰州大<br>学号  <br>月01日   毕3<br>1000000000000000000000000000000000000                                                                                                    | 描入日期(<br>学学生成绩单<br>上日期<br>※5.以未必定际<br>154                    | E)                                                    | <b>页面范围选项(G)</b> ···     ··· <b>页面范围选项(G)</b> ···     ···     ···     ···     ···     ···     ···     ···     ···     ···     ···     ···     ···     ···     ···     ···     ···     ···     ···     ···     ···     ···     ···     ···     ···     ···     ···     ···     ···     ···     ···     ···     ···     ···     ···     ···     ···     ···     ···     ···     ···     ···     ···     ···     ···     ···     ···     ···     ···     ···     ···     ···     ···     ···     ···     ···     ···      ···     ···     ···     ···     ···     ···     ···     ···     ···     ···     ···     ···     ···     ···     ···     ···     ···     ···     ···     ···     ···     ···     ···     ···     ···     ···     ···     ···     ···     ···     ···     ···     ···     ···     ···     ···     ···     ···     ···     ···     ···     ···     ···     ···     ···     ···     ···     ···     ···     ···     ···     ···     ···     ···     ···     ···     ···     ···     ···     ···     ···     ···     ···     ····     ···     ···     ···     ···     ···     ···     ···     ···     ···     ···     ···     ···     ···     ···     ···     ···     ···     ···     ···     ···     ···     ···     ···     ···     ···     ···     ···     ···     ···     ···     ···     ···     ···     ···     ···     ···     ···     ···     ···     ···     ···     ···     ···     ···     ···     ···     ···     ···     ···     ···     ···     ···     ···     ···     ···     ···     ···     ···     ···     ···     ···     ···     ···     ····     ···     ···     ···     ···     ···     ···     ···     ···     ···     ···     ···     ···     ···     ···     ···     ···     ···     ···     ···     ···     ···     ···     ···     ···     ···     ···     ···     ···     ···     ···     ···     ···     ···     ···     ···     ···     ···     ···     ···     ···     ···     ···     ···     ···     ···     ···     ···     ···     ···     ···     ···     ···     ···     ···     ···     ···     ····     ····     ····     ···     ···     ···     ··· |
| <b>陵</b><br>页选页面      | (E)     1     ・     /       姓名     人学时间       人学时间       「秋忌学身:       已秋忌学身:          | 插入页码()<br>7 38<br>2007年09<br>184<br>144 | 兰州大           学号           月01日         毕山           広修学分:              已採現造课学分:                                                                                                    | 描入日期(<br>学学生成绩单<br>と日期<br>154<br>13                          | E) 性別 男<br>2012年06月30日<br>平均必修多分號点:<br>已获任选课学分:       | <b>支码约日期指式(U</b><br>页面范围洗项(G)<br>2.55<br>27                                                                                                    |
|                       | (E) 1 / / / / / / / / / / / / / / / / / /                                             | 描入页码()<br>7 38<br>2007年09<br>184<br>144 | 学号<br>月01日<br>単小<br>月01日<br>単小<br>一<br>単の<br>一<br>単の<br>一<br>単の<br>一<br>単の<br>一<br>単の<br>一<br>単の<br>一<br>単の<br>一<br>単の<br>一<br>単の<br>一<br>一<br>単の<br>一<br>一<br>単の<br>一<br>一<br>単の<br>一<br>一<br>単の<br>一<br>一<br>一<br>単の<br>一<br>一<br>単の<br>一<br>一<br>単の<br>一<br>一<br>単の<br>一<br>一<br>単の<br>一<br>一<br>単の<br>一<br>一<br>の<br>の<br>の<br>の<br>の<br>の<br>の<br>の<br>の<br>の<br>の<br>の<br>の | 播入日期(<br>学学生成绩单<br>上日期<br>送5.5.状式完成<br>13<br>13<br>13<br>154 | E) 性別 男<br>2012年06月30日<br>平均必修辛介绩点:<br>已获任选课学分:<br>日期 | <b>支码扣目期指式(U</b><br>页面范围洗项(G)<br>2.56<br>27<br>37<br>38<br>2012-06-21                                                                                                    |

图 13

(7) 点击"确定(0)", 查看文档页脚, 如图 14 所示:

| 毕业论文题目:  | 脉冲信号在同轴电缆中传 | 输特性研究    |      | 毕业论文成绩:   |     | 良          |
|----------|-------------|----------|------|-----------|-----|------------|
| 已获总学分:   | 184         | 应修学分:    | 154  | 平均必修学分绩点: |     | 2.56       |
| 已获必修课学分: | 144         | 已获限选课学分: | 13   | 已获任选课学分:  |     | 27         |
| 经办人:     |             | 学院       | 负责人: |           | 日期: | 2012-06-21 |
|          |             |          | -1-  |           |     |            |

图 14

(8) 保存,退出!

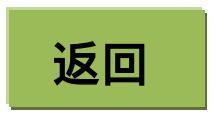